# 外匯王操作說明 (電腦版)

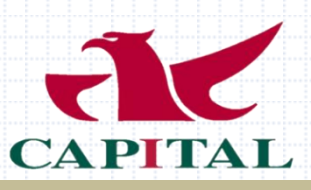

| 目: | 錄         |          | 6. | 多視窗排列   | P20    |
|----|-----------|----------|----|---------|--------|
|    |           |          | 7. | 圖表線型    | P21    |
| 出  | 入金流程      |          | 8. | 新增/删除指標 | P22-24 |
| 1. | 出入金事宜     | • P2–5   | 9. | 修改週期    | P25    |
| 2. | 損益、保證金計算… | • P6-9   |    |         |        |
| 3. | 保證金維持率    | • P10    | F  | 單方式     |        |
|    |           |          | 1. | 下單方式    | P26    |
| 平  | 台介紹       |          | 2. | 新訂單     | P27-28 |
| 1. | MT5主畫面    | • P11    | 3. | 一鍵下單    | P29-31 |
| 2. | 帳務資料      | P12-13   | 4. | 修改SL/TP | P32    |
| 3. | 市場報價畫面    | • P14    | 5. | 下單單別/類型 | P33-36 |
| 4. | 新增商品、線圖   | • P15–18 | 6. | 隔夜利息    | P37-41 |
| 5. | 新增技術線圖    | • P19    |    |         |        |
|    |           |          |    |         |        |

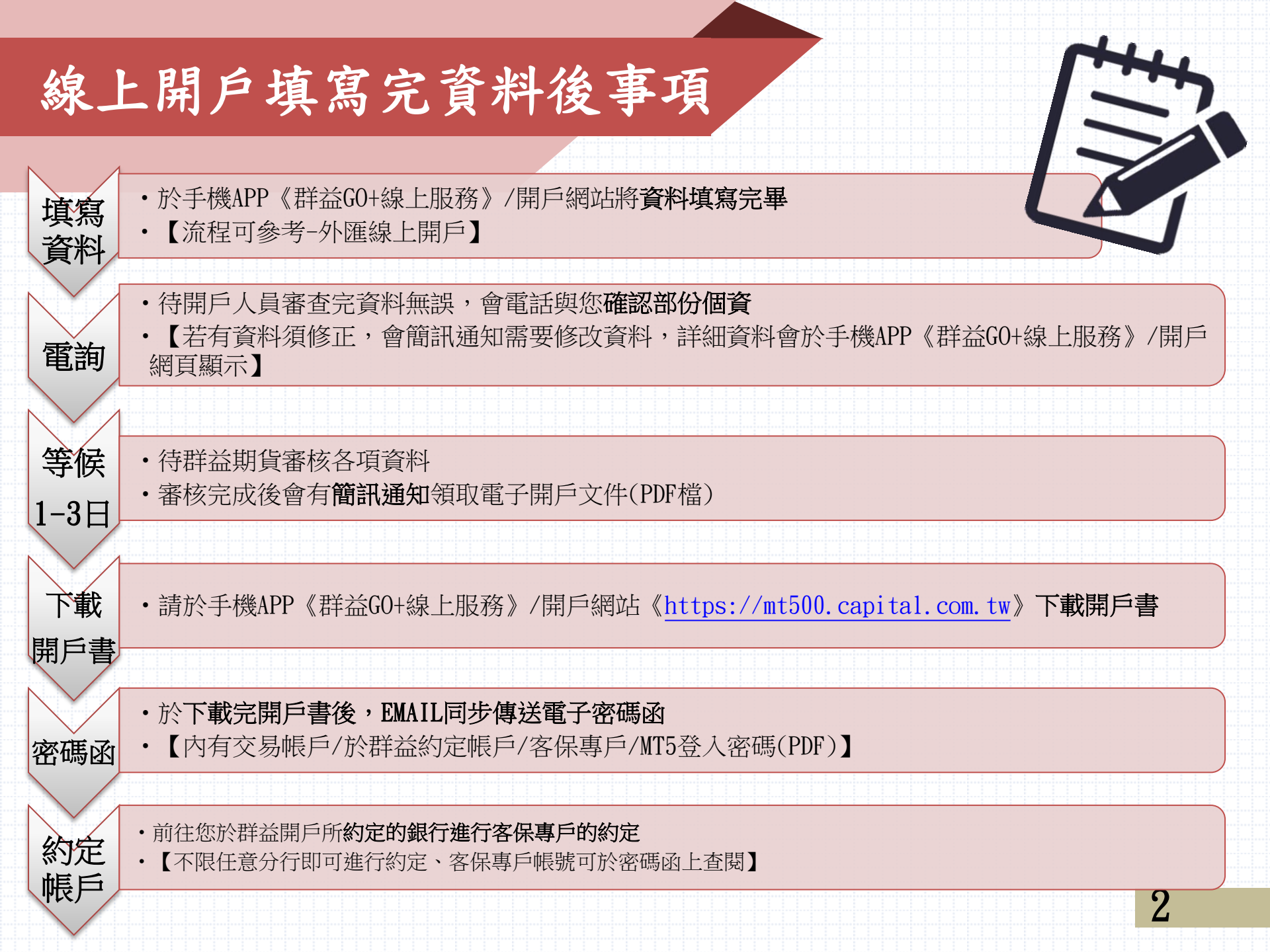

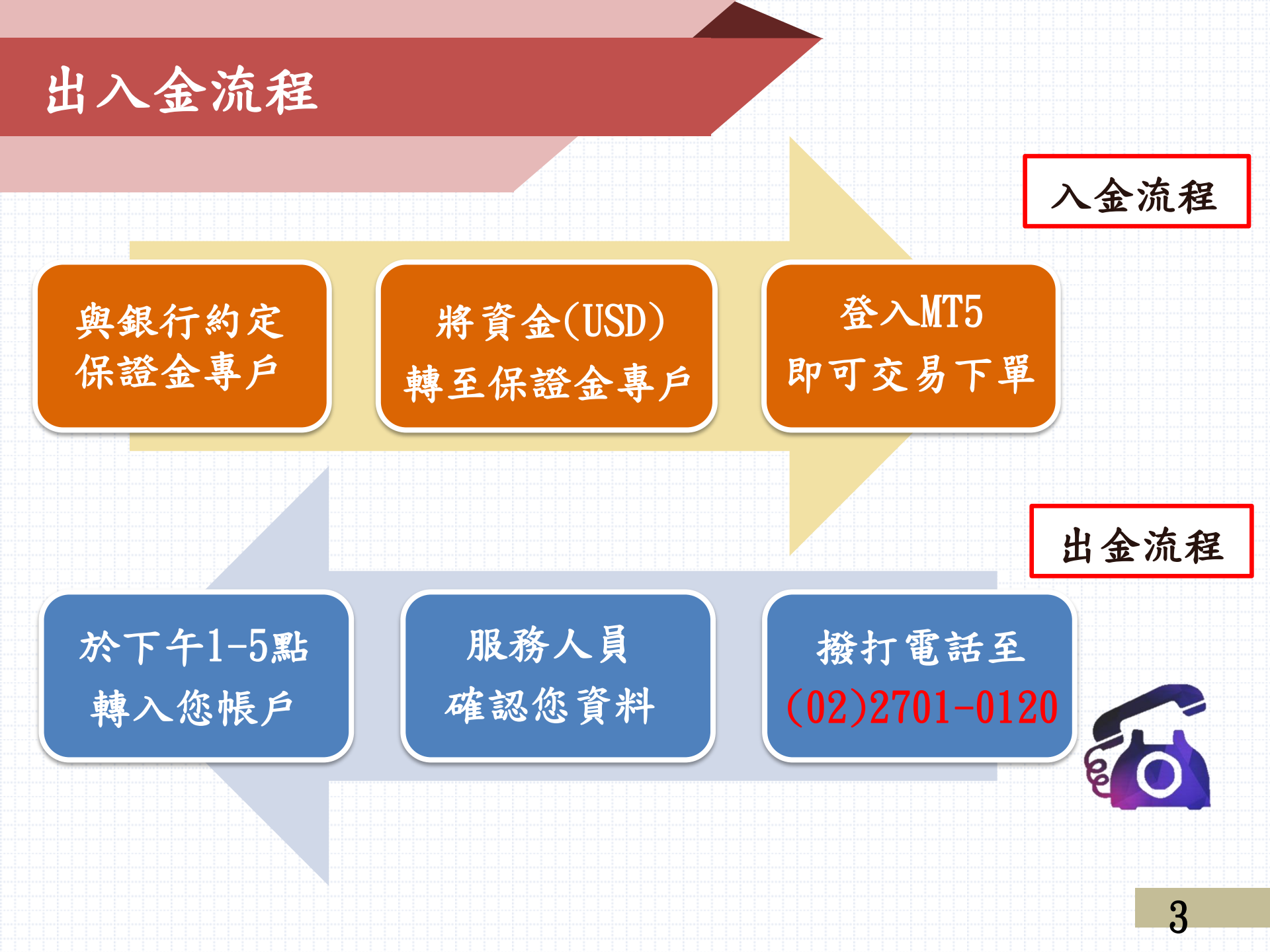

約定入金帳戶

| ★ <mark>請使用約定帳</mark> 戶 | ·入金,透過銀行匯款:                                                 | 成銀行轉帳方式入金至                                  |  |  |  |  |  |  |
|-------------------------|-------------------------------------------------------------|---------------------------------------------|--|--|--|--|--|--|
| 下列客户保證金專                | 戶:                                                          |                                             |  |  |  |  |  |  |
| 中文户名                    | 群益期貨股份有限公司槓桿保證金契約交易客戶保<br>證金專戶                              |                                             |  |  |  |  |  |  |
| 英文户名                    | Capital Futures Corp.                                       |                                             |  |  |  |  |  |  |
| 存款銀行                    | 國泰世華銀行忠孝分行<br>(013)                                         | 中國信託商業銀行營業部<br>分行(822)                      |  |  |  |  |  |  |
| 英文名稱                    | Cathay United Bank<br>Company Limited-<br>Chungshiao Branch | CTBC Financial Holding<br>Co LtdHead Office |  |  |  |  |  |  |
| SWIFT(通匯代號)             | UWCBTWTP                                                    | CTCBTWTP                                    |  |  |  |  |  |  |
| 入金帳號                    | 9573 + 7碼客戶帳號                                               | 98350 + 7碼客戶帳號                              |  |  |  |  |  |  |

出入金受理時間 ●入金時間 受理時間為:台灣工作日-00:00-24:00 ●出金時間 受理時間為:台灣工作日-08:00~13:00 入帳時間依各家銀行作業時間為主! 5

損益計算

# ●直接匯率 EX:EUR/USD 1、計價貨幣為美元:(賣出價-買入價) × 交易單位 = 盈虧(美元) 於1.12500買入2標準手EUR/USD,於1.12800賣出2標準手 EUR/USD 平倉。 $EX:(1.12800 - 1.12500) \times 200,000 = USD 600$ ●間接匯率 EX:USD/JPY 2、基礎貨幣為美元,計價貨幣為非美貨幣:(賣出價-買入價) × 交易單 位 ÷ 平倉價 = 盈虧(美元) 於102.500買入2標準手USD/JPY,於102.300賣出2標準手USD/JPY平倉。 EX: $(102.300 - 102.500) \times 200,000 \div 102.300 = -$ USD 391

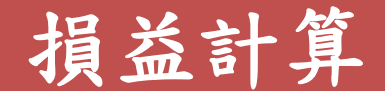

#### ●交叉匯率 EX:EUR/JPY

3、損益計算方法:(賣出價 - 買入價)×交易金額÷美元兌計價貨幣市價=盈虧 於114.500買入2標準手EUR/JPY,於114.600賣出2標準手EUR/JPY平倉,平倉時 USD/JPY市價為102.300。

EX:  $(114.600 - 114.500) \times 200,000 \div 102.300 = USD 195.5$ 

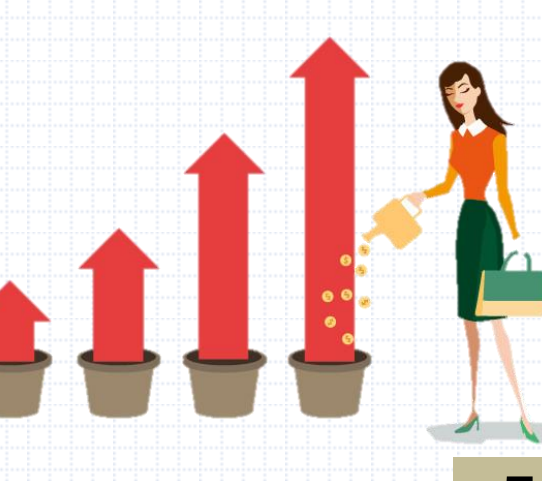

保證金計算

外幣保證金的1手等於100,000的基礎貨幣單位 最小可交易至0.1手,亦即為100,000 × 0.1 = 10,000的基礎貨幣單位。 假設單位為一手 ●基礎貨幣為美金時 交易單位: 槓桿倍數, 即為基礎貨幣保證金。 槓桿倍數為30 EX:USD/JPY 1、一手名目本金為100,000 USD / 槓桿倍數30 = 3,333 USD 3,333 USD 可下一手USD/JPY ●基礎貨幣為非美金時 交易單位÷槓桿倍數×該商品即時成交價。 EX: EUR/USD 2、一手名目本金為100,000 EUR / 槓桿倍數30 = 3,333 EUR 3,333 EUR \* 1.24400 = 4,146 USD4,146 USD 可下一手EUR/USD 8

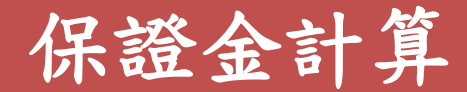

#### 涉及**人民幣、澳幣、紐幣**的貨幣兌為20倍槓桿, 其餘商品為30倍槓桿,保證金試算請參閱下表:

| 貨幣兌             | 槓桿倍數 | 1口保證金                 |
|-----------------|------|-----------------------|
| EUR/USD         | 30   | 3333 EUR (約3712 USD ) |
| GBP/USD         | 30   | 3333 GBP(約4415 USD)   |
| AUD/USD         | 20   | 5000 AUD(約3550 USD)   |
| NZD/USD         | 20   | 5000 NZD(約3410 USD)   |
| USD/ <b>JPY</b> | 30   | 3333 USD              |
| USD/ <b>CAD</b> | 30   | 3333 USD              |
| USD/ <b>CNH</b> | 20   | 5000 USD              |

基礎貨幣為非美元時 保證金=基礎貨幣保證金x基礎貨幣兌美元匯率

保證金維持率

#### 保證金維持率計算: 權益數 / 動用保證金 = 保證金維持率

保證金維持率低於85%時,會通知需補足款項使維持率高於100%。 保證金維持率低於50%時,會將您虧損最大部位先砍倉。

小提醒:如果有Over Loss,必須在次一營業日前補足!

**EX** 承做USD/CNH商品為例,所需保證金為名目本金之5%, 原始權益數存500美元,操作1萬元基礎貨幣之現貨試算:

| 權益數     | 所需保證金   | 保證金維持率                        | 權益數達追繳通知                     | 權益數達強制沖銷                     |
|---------|---------|-------------------------------|------------------------------|------------------------------|
| USD 500 | USD 500 | = USD 500 / USD 500<br>= 100% | = USD 500 X 85%<br>= USD 425 | = USD 500 X 50%<br>= USD 250 |
|         |         |                               |                              | 10                           |

MT5主畫面

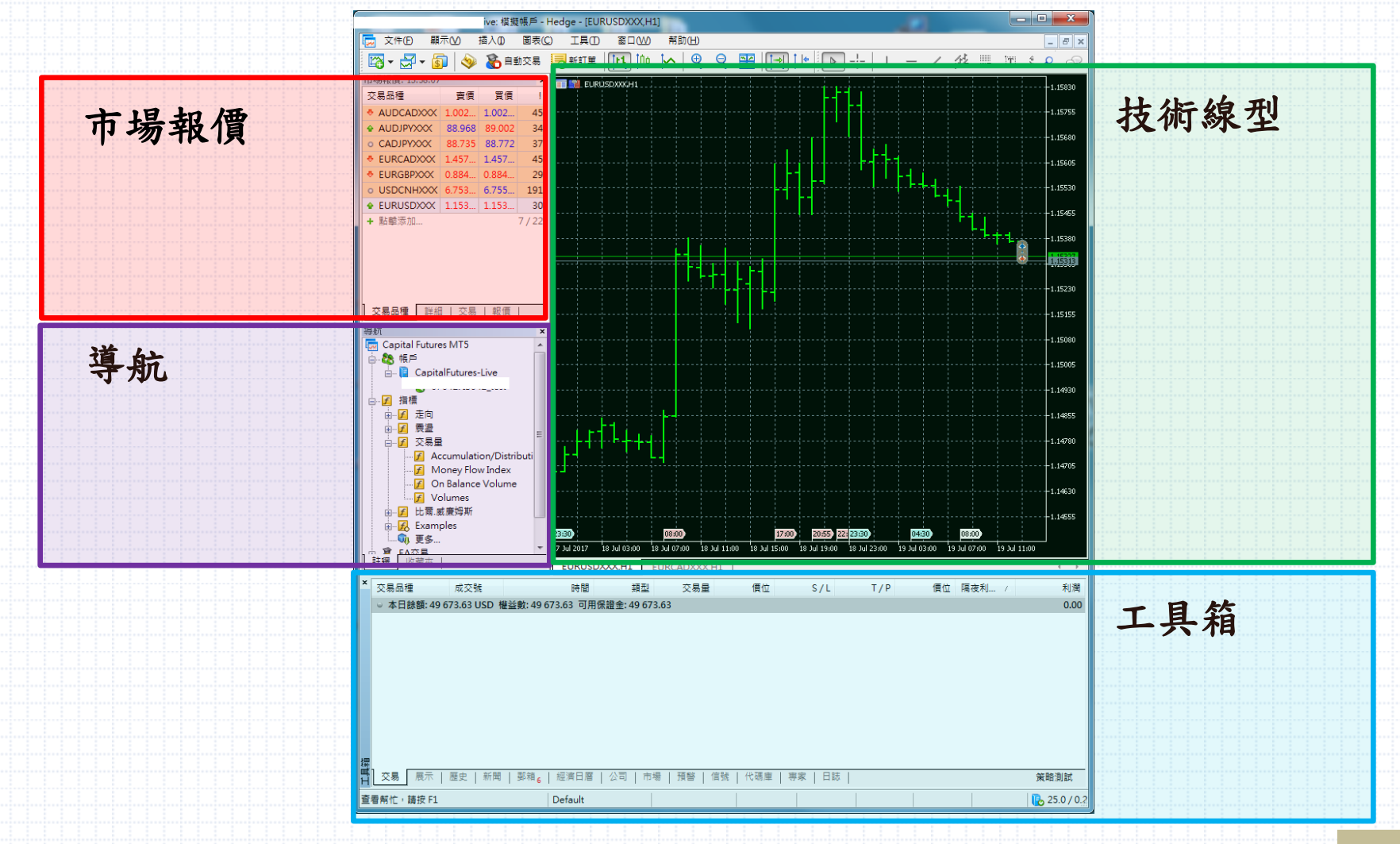

工具箱-交易/歷史

| X:物加加生               | 成交號              | 時間               | A                   | 類型             | 交易量         | 價位         | !       | S/L     | T/P          | 價位          | 隔夜利息   | 利         |
|----------------------|------------------|------------------|---------------------|----------------|-------------|------------|---------|---------|--------------|-------------|--------|-----------|
| usdcadxxx            | 1282672          | 2017.07.20 09:53 | 3:32                | sell           | 1.00        | 1.2603     | 5 0.0   | 0000    | 0.00000      | 1.25618     | -33.55 | 331.96    |
| eurgbpxxx            | 1289674          | 2017.07.20 14:42 | 2:33                | sell           | 1.00        | 0.8848     | 0.0     | 0000    | 0.00000      | 0.89358     | 4.17   | -1 148.42 |
| eurgbpxxx            | 1289784          | 2017.07.20 14:56 | 5:35                | buy            | 1.00        | 0.8850     | 0.0     | 0000    | 0.00000      | 0.89327     | -33.95 | 1 082.00  |
| eurgbpxxx            | 1289843          | 2017.07.20 16:29 | 9:30                | sell           | 1.00        | 0.8841     | 0.0     | 0000    | 0.00000      | 0.89358     | 4.17   | -1 239.97 |
| 1                    | 1040054          | 2017 07 20 10 4  | - 95                | buy            | 1.00        | 1.1689     | 4 0.0   | 0000    | 0.00000      | 1.16860     | 0.00   | -34.00    |
| 上工人                  |                  | 日 4 - 14         |                     | buy            | 1.00        | 1.1688     | 9 0.0   | 0000    | 0.00000      | 1.16860     | 0.00   | -29.00    |
| 禾半倉                  | 的交               | 易紀錄              |                     | buy            | 1.00        | 1.1688     | 5 0.0   | 0000    | 0.00000      | 1.16860     | 0.00   | -26.00    |
|                      |                  | · · ·            | <u>.</u> ∉: 22 9    | )13.53 <b></b> | J用保證金: 25   | 449.86 保證金 | b維持率:21 | 11.07 % |              |             | · ·    | -1 001.73 |
| е                    | 134334           | 2017 07 20 10:20 | -01 L               |                | 1 00 / 0 00 | 1 1 6 9 6  |         | 0000    | 0.00000      | 1 1 6 0 0 0 |        | المحصاد   |
| e xxx                | 13433            | 時間               | 成交號                 | 類型             | 交易量 /       | 交易品種       | 價位      |         | 時間           | 價位          | 手續費    | 隔夜利息      |
| rusdxxx              | 13433            | 3017.07.19 15:   | 1272061             | sell           | 1.00        | cadjpyxxx  | 88.698  | 2017.07 | .19 15:54:06 | 88.736      | 0.00   | 0.00      |
|                      | 東中山              | 🗦 2017.07.19 15: | 1272065             | buy            | 1.00        | cadjpyxxx  | 88.724  | 2017.07 | .19 15:54:07 | 88.700      | 0.00   | 0.00      |
| C 200 / ///          | DE SC.           | 🦻 2017.07.19 15: | 1272067             | buy            | 1.00        | cadjpyxxx  | 88.734  | 2017.07 | .19 15:54:08 | 88.701      | 0.00   | 0.00      |
| <del>I忙,</del> 請按 F1 |                  | 🥫 2017.07.19 15: | 1272068             | buy            | 1.00        | cadjpyxxx  | 88.734  | 2017.07 | .19 15:53:56 | 88.694      | 0.00   | 0.00      |
|                      |                  | 2017.07.19 15:   | 1272069             | buy            | 1.00        | cadjpyxxx  | 88.734  | 2017.07 | .19 15:54:00 | 88.696      | 0.00   | 0.00      |
|                      |                  | 🗦 2017.07.19 15: | 1272070             | buy            | 1.00        | cadjpyxxx  | 88.734  | 2017.07 | .19 15:54:01 | 88.700      | 0.00   | 0.00      |
|                      |                  | 2017.07.19 15:   | 1272071             | buy            | 1.00        | cadjpyxxx  | 88.734  | 2017.07 | .19 15:54:02 | 88.704      | 0.00   | 0.00      |
|                      |                  | 2017.07.19 15:   | 1272072             | buy            | 1.00        | cadjpyxxx  | 88.734  | 2017.07 | .19 15:54:03 | 88.704      | 0.00   | 0.00      |
|                      |                  | 2017.07.19 15:   | 1272073             | buy            | 1.00        | cadjpyxxx  | 88.734  | 2017.07 | .19 15:54:04 | 88.702      | 0.00   | 0.00      |
|                      |                  | 🥫 2017.07.19 15: | 1272074             | buy            | 1.00        | cadjpyxxx  | 88.734  | 2017.07 | .19 15:54:04 | 88.701      | 0.00   | 0.00      |
|                      | ţ <del>m</del> ا | ○ 利潤: -582.4 1=/ | ਜ਼: <b>0</b> .00 入会 | È: 50 000      | .00 出金:0.00 | 本日餘額: 49 4 | 17.16   |         |              |             | 0.00   | -404.59   |
|                      | <b>H</b>         | 交易   展示 歴        | き 新聞                | 郵箱6            | 經濟日曆        | 公司   市場,   | 預警   '  | 信號   亻  | ℃碼庫   専家     | 日誌          |        |           |
|                      |                  |                  |                     |                |             |            |         | · ·     |              |             | 1      | 1         |
|                      |                  | 市化 ' 頑女 FL       |                     |                | Detault     |            |         |         |              |             |        |           |

交易-掛單畫面

| TT <sup>r</sup> | '                                       |              |                        | <u> </u>                 |                 | 20-30-03-13 | 2030103157 20 | 5 <del>4, 20105 - 20 54</del> , | 10110 20 001 10121 | 20 301 20123 | 20 301 20137       |      |   |
|-----------------|-----------------------------------------|--------------|------------------------|--------------------------|-----------------|-------------|---------------|---------------------------------|--------------------|--------------|--------------------|------|---|
| >               | 交易品種                                    | 成交號          | 時間 <                   | 類型                       | 交易量             | 價位          | S/L           | T/P                             | 價位                 | 隔夜利息         | Ť                  | 間置   |   |
|                 | 🗦 usdcadxxx                             | 1282672      | 2017.07.20 09:53:32    | sell                     | 1.00            | 1.26035     | 0.00000       | 0.00000                         | 1.25618            | -33.55       | 331.9(             | ×    | 1 |
|                 | 厚 eurgbpxxx                             | 1289674      | 2017.07.20 14:42:33    | sell                     | 1.00            | 0.88480     | 0.00000       | 0.00000                         | 0.89358            | 4.17         | -1 148.42          | ×    |   |
|                 | 🗦 eurgbpxxx                             | 1289784      | 2017.07.20 14:56:35    | buy                      | 1.00            | 0.88500     | 0.00000       | 0.00000                         | 0.89327            | -33.95       | 1 082.00           | ×    |   |
|                 | 🗦 eurgbpxxx                             | 1289843      | 2017.07.20 16:29:30    | sell                     | 1.00            | 0.88410     | 0.00000       | 0.00000                         | 0.89358            | 4.17         | -1 239.97          | ×    |   |
|                 | 🗦 eurusdxxx                             | 1343354      | 2017.07.28 10:40:25    | buy                      | 1.00            | 1.16894     | 0.00000       | 0.00000                         | 1.16860            | 0.00         | -34.00             | ×    |   |
|                 | 📄 eurusd 👳                              | 1343355      | 2017.07.28 10:40:58    | buy                      | 1.00            | 1.16889     | 0.00000       | 0.00000                         | 1.16860            | 0.00         | -29.00             | ×    |   |
|                 | 📮 eurusd 👳                              | 1343343      | 2017.07.28 10:41:13    | buy                      | 1.00            | 1.16886     | 0.00000       | 0.00000                         | 1.16860            | 0.00         | -26.0(             | ×    |   |
|                 | ⊙ 本日餘 頁: 49                             | 365.12 USD 権 | 整數: 48 363.39 保證金      | : 22 913.53 🗖            | J用保證金: 25 44    | 9.86 保證金維   | 挂持率: 211.07 9 | %                               |                    |              | -1 001.7           |      |   |
| T               | 🥏 eurusd ox                             | 1343348      | 2017.07.28 10:39:21    | buy limit                | 1.00/0.00       | 1.16863     | 0.00000       | 0.00000                         | 1.16888            |              | placed             | ×    | T |
|                 | 📄 eurusd 🛛                              | 1343353      | 2017.07.28 10:40:08    | buy limit                | 1.00/0.00       | 1.16877     | 0.00000       | 0.00000                         | 1.16888            |              | placed             | ×    |   |
| 1<br>Fi         | 🛛 📄 eurusd 🗙                            | 1343356      | 2017.07.28 10:42:08    | buy lim <mark>i</mark> t | 1.00/0.00       | 1.16871     | 0.00000       | 0.00000                         | 1.16888            |              | placed             | ×,   |   |
|                 | 「<br>交易 」 展示                            | 歴史   新聞      | 郵箱 <sub>6</sub>   經濟日曆 | 公司   市易                  | 預警   信號         | 代碼庫   :     | 専家   日誌       |                                 |                    |              | 策略                 | AUR. | ] |
| E               | ·<br>看帮忙,請安 F1                          |              | Default                | 20                       | 017.07.28 10:06 | O: 1.16833  | H: 1.16833    | L: 1.16821                      | C: 1.16822         | 1            | <b>a</b> 5513 / 32 | Kb   |   |
|                 | ▶ □ □ □ □ □ □ □ □ □ □ □ □ □ □ □ □ □ □ □ |              |                        |                          |                 |             |               |                                 |                    |              |                    |      |   |
|                 | ▶ 點選【X】即可平倉、取消預約單 已成交,未平倉交易紀錄           |              |                        |                          |                 |             |               |                                 |                    |              |                    |      | £ |

市場報價-畫面

| ♀ utures-Live: 模擬帳戶 - H                                                                                      |                                 |              |     |  |  |  |  |  |  |  |
|----------------------------------------------------------------------------------------------------|---------------------------------|--------------|-----|--|--|--|--|--|--|--|
| 文件(E) 顯示(⊻) 插入(1) 圖表(C)                                                                                      |                                 |              |     |  |  |  |  |  |  |  |
| 🛱 • 🛃 • 💈                                                                                                    | ן 🖗                             | 🗞 🔒          | 协交易 |  |  |  |  |  |  |  |
| 市場報價: 14:01:57                                                                                               |                                 |              | ×   |  |  |  |  |  |  |  |
| 交易品種                                                                                                    | 賣價                              | 買價           | 1   |  |  |  |  |  |  |  |
| AUDCADXXX                                                                                                    | 1.002                           | 1.003        | 45  |  |  |  |  |  |  |  |
| AUDJPYXXX                                                                                                    | 88.967                          | 89.000       | 33  |  |  |  |  |  |  |  |
| CADJPYXXX                                                                                                    | 88.720                          | 88.756       | 36  |  |  |  |  |  |  |  |
| • EURCADXXX                                                                                                  | 1.457                           | 1.457        | 43  |  |  |  |  |  |  |  |
| EURGBPXXX                                                                                                    | 0.884                           | 0.884        | 31  |  |  |  |  |  |  |  |
| • USDCNHXXX                                                                                                  | 6.754                           | 6.755        | 184 |  |  |  |  |  |  |  |
| EURUSDXXX                                                                                                    | 1.153                           | 1.153        | 28  |  |  |  |  |  |  |  |
| EURAUDXXX                                                                                                    | 1.453                           | 1.453        | 42  |  |  |  |  |  |  |  |
| 交易品種<br>詳細<br>Capital Future<br>日 3 帳戶<br>日 7 帳戶<br>日 2 帳戶<br>日 6. 信 Capital                                 | al   交易<br>es MT5<br>alFutures- | │ 報價<br>Live | ×   |  |  |  |  |  |  |  |
| □ 8 6<br>指標<br>2 走向<br>2 震盪<br>文易量<br>· Accumulation/Distributi<br>2 Money Flow Index<br>3 On Balance Volume |                                 |              |     |  |  |  |  |  |  |  |
| <b>圣商品報價</b>                                                                                                 |                                 |              |     |  |  |  |  |  |  |  |

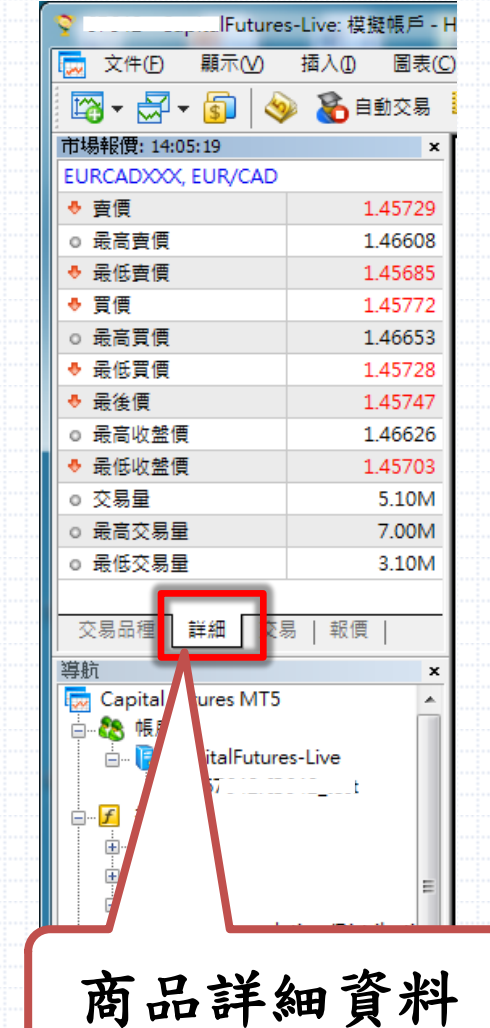

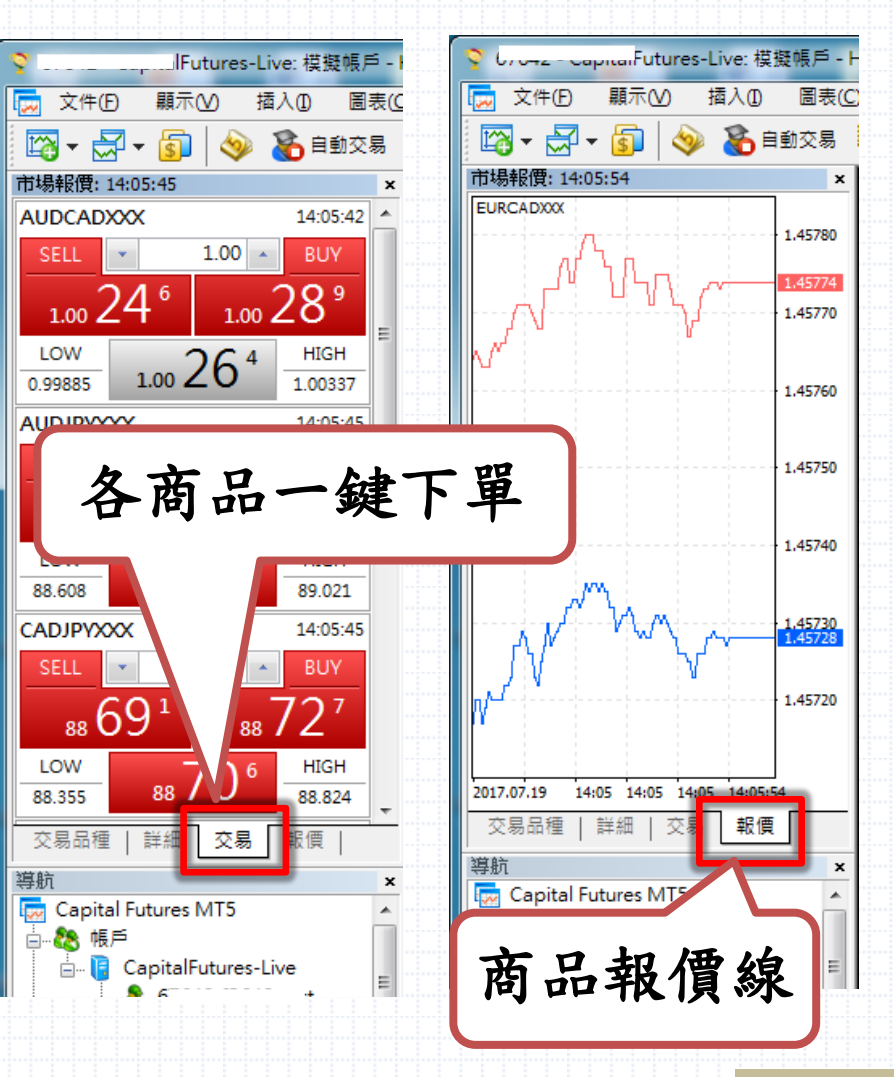

新增商品-方式1

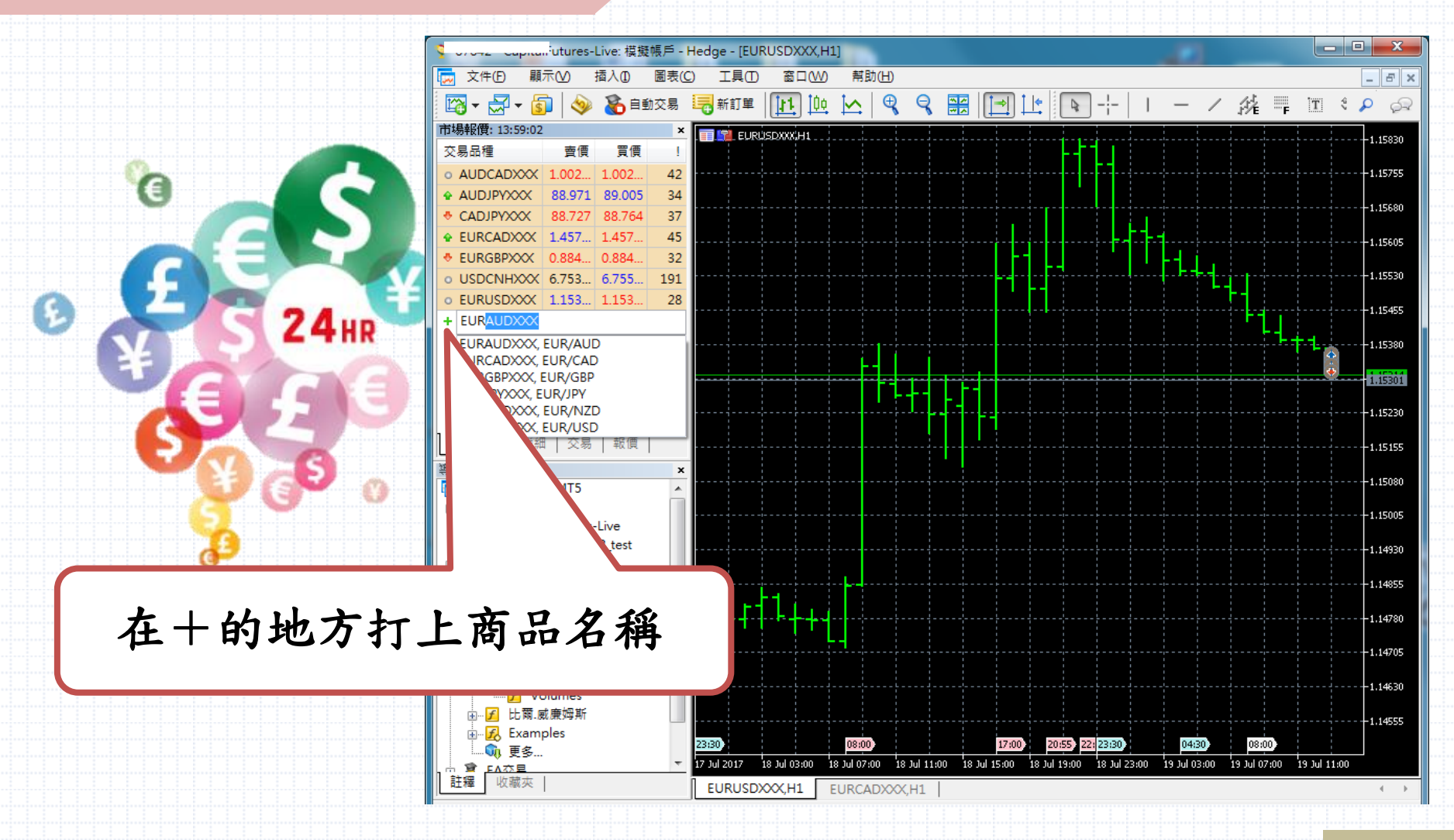

新增商品-方式2

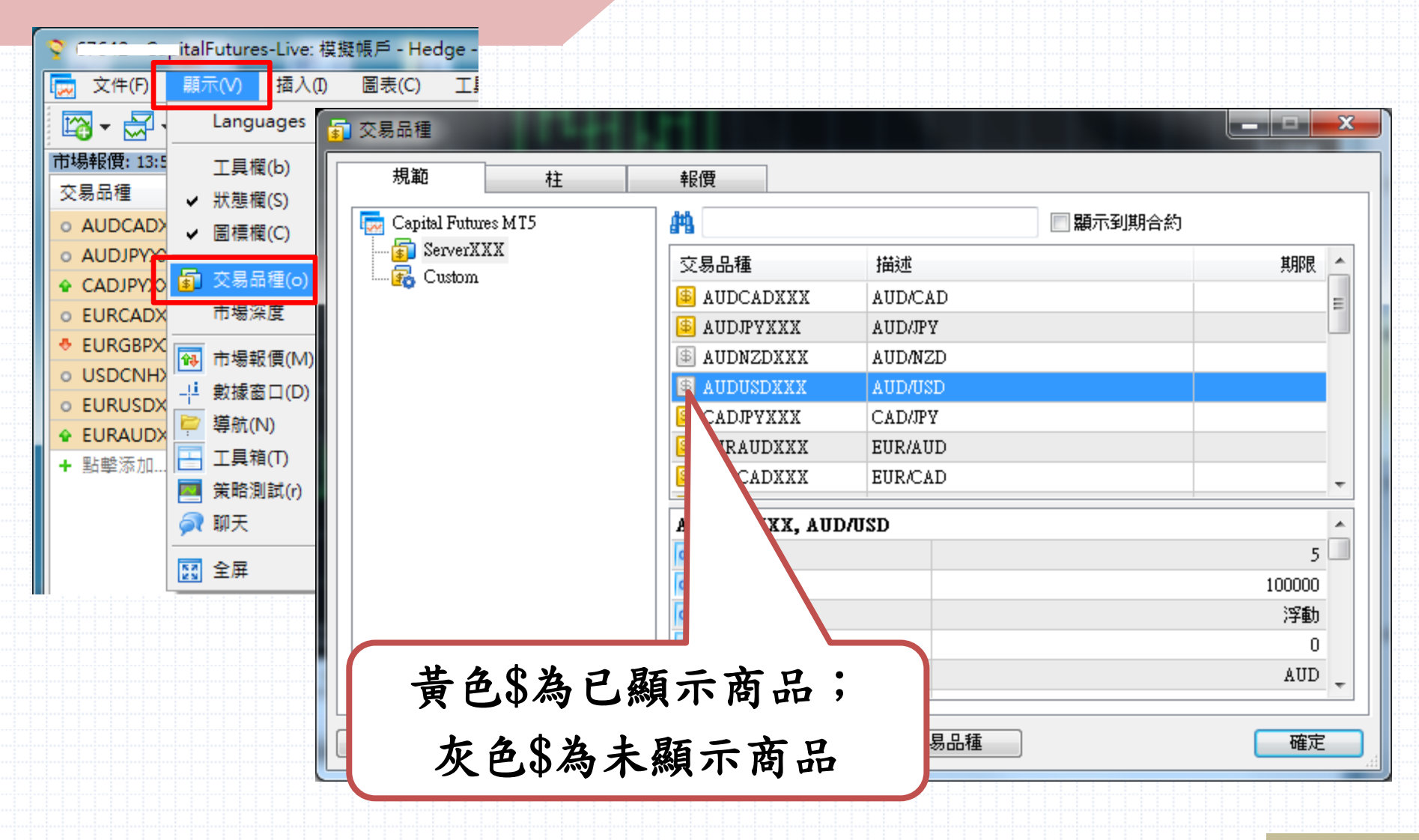

## 新增商品線圖-方式1

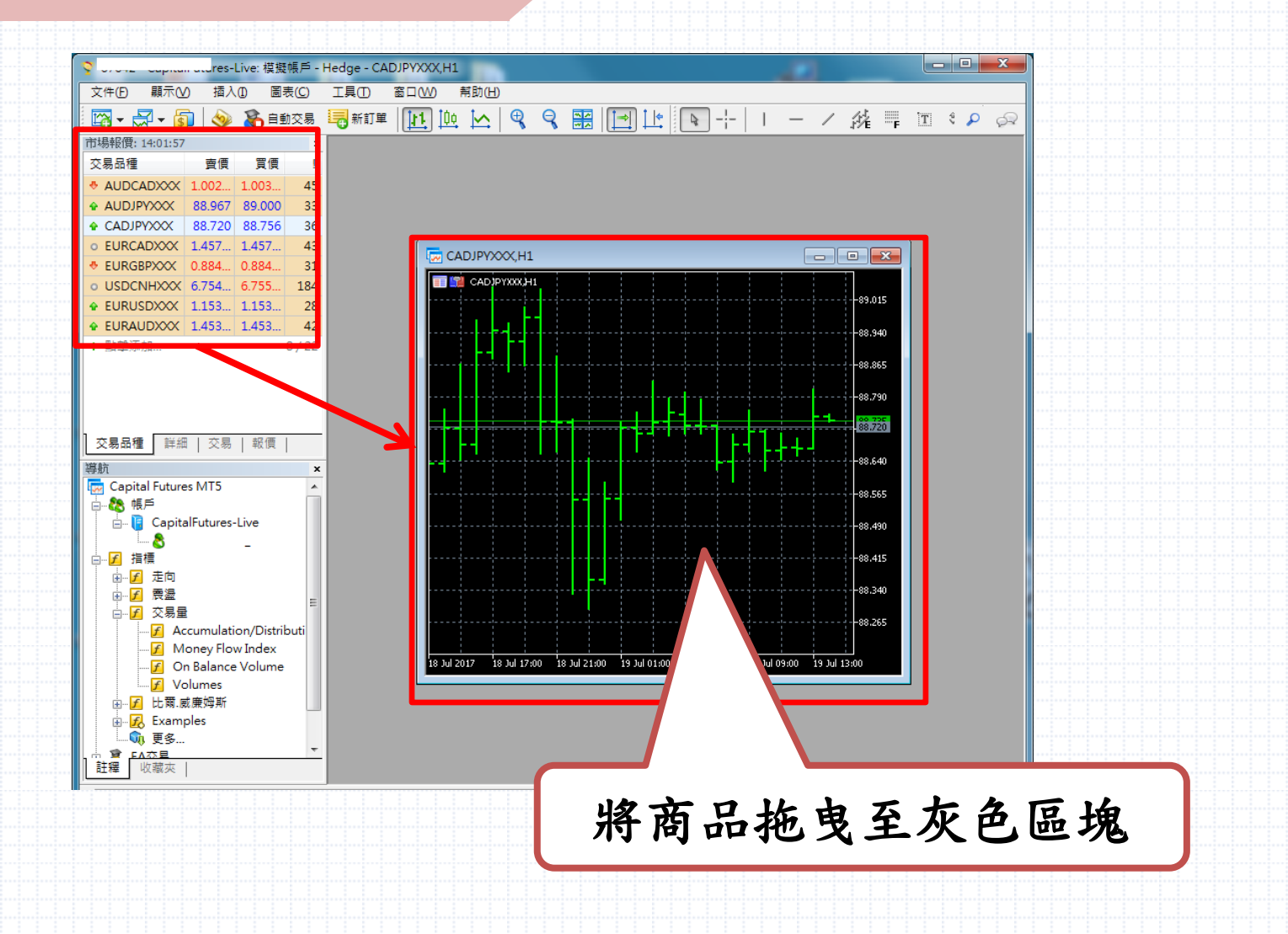

## 新增商品線圖-方式2

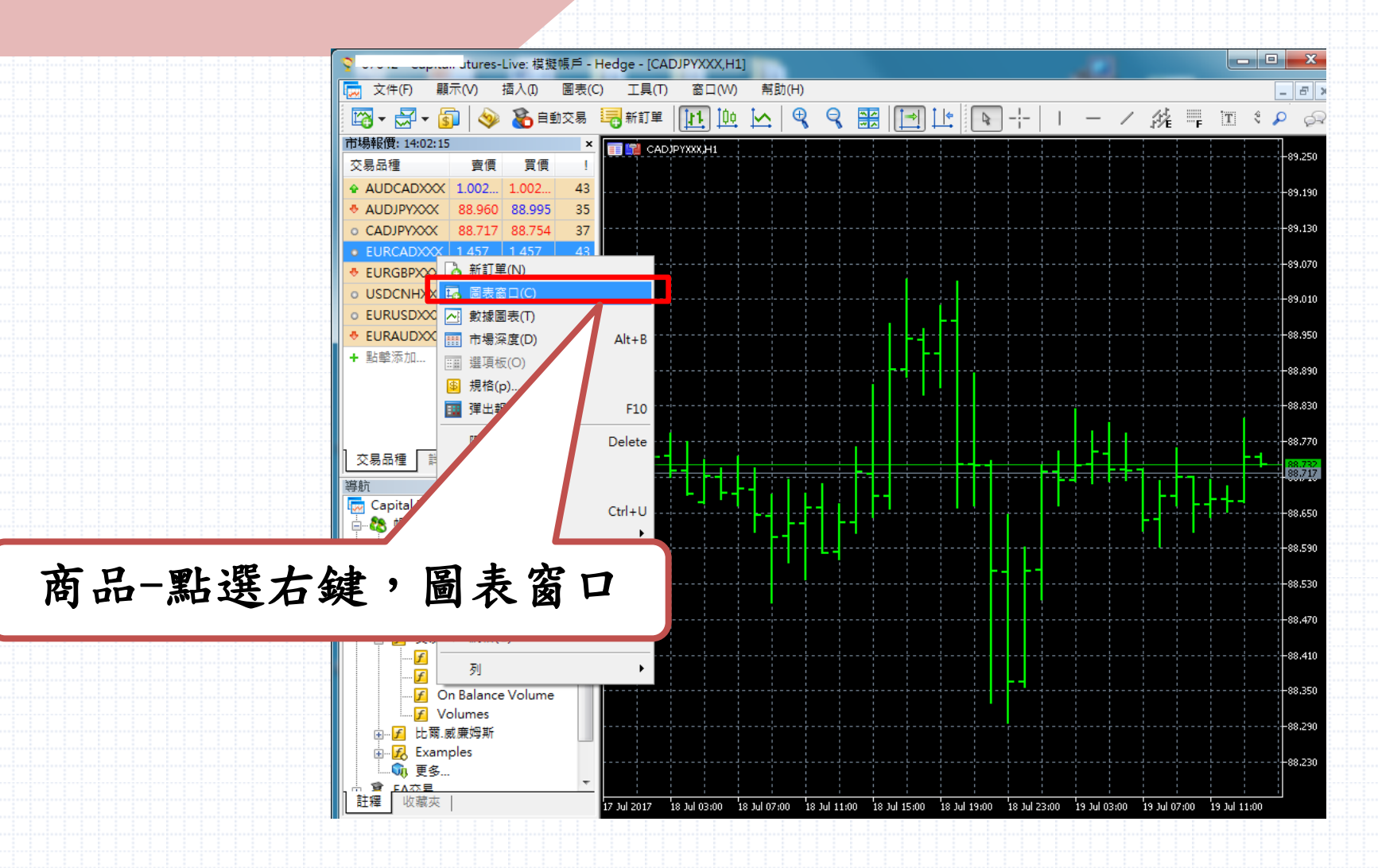

#### 新增技術線圖

- 0 X 67 tures-Live: 模擬帳戶 - Hedge - [EURCADXXX,H1] 🙀 文件(E) 顯示(V) 插入① 圖表(C) 工具(T) 窗口(W) 幇助(H) \_ 8 × jźŁ F T \$ ₽ 🔏 自動交易 ■新訂單 🖾 • 🚔 • 5 9 11 **İ**₿¢ Ð ę \* \* []⇒]  $\sim$ I 🔶 R R 市場報價: 14:02:57 × 🕎 EURÇADXXX H1 交易品種 買價 賣價 1 1.46660 AUDCADXXX 1.002... 1.002. 42 -1.46575 88.951 88.986 35 AUDJPYXXXX CADJPYXXX 88.704 88.742 38 1.46490 EURCADXXX 1.457... 1.457... 46 EURGBPXXX 0.884... 0.884.. 30 -1.46405 USDCNHXXX 6.754... 6.755... 186 -1.46320 EURUSDXXX 1.153... 1.153... 28 ✿ EURAUDXXX 1.453... 1.453... 44 -1.46235 + 點擊添加.. 8/22 1.46150 可新增多項 -1.46065 -1.45980 商品頁籤做切換 交易品種 詳細 | 交易 | 報價 -1.45895 導航 × 👿 Capital Futures MT5 -1.45810 . 🗄 🚷 帳戶 1.45730 🗄 🖷 📔 CapitalFutures-Live . 🙈 67 . . . . . . -1.45640 ≟…**ƒ** 指標 -1.45555 1.45470 Accumulation/Distributi -1.45385 Money Flow Index 🖌 On Balance Volume 1.45300 F Volumes -1.45215 🗄 🔣 Examples 17:00 08:00 00:80 航 更多... :00 18 Jul 08:00 18 Jul 12:00 18 Jul 16:00 18 Jul 20:00 19 Jul 00:00 19 Jul 04:00 19 Jul 08:00 19 Jul 12:00 18 Jul 2017 18 Jul 會 <u>FA赤星</u> 註釋 收藏夾 CADJPYXXX,H1 EURCADXXX,H1 4 1

多視窗排列

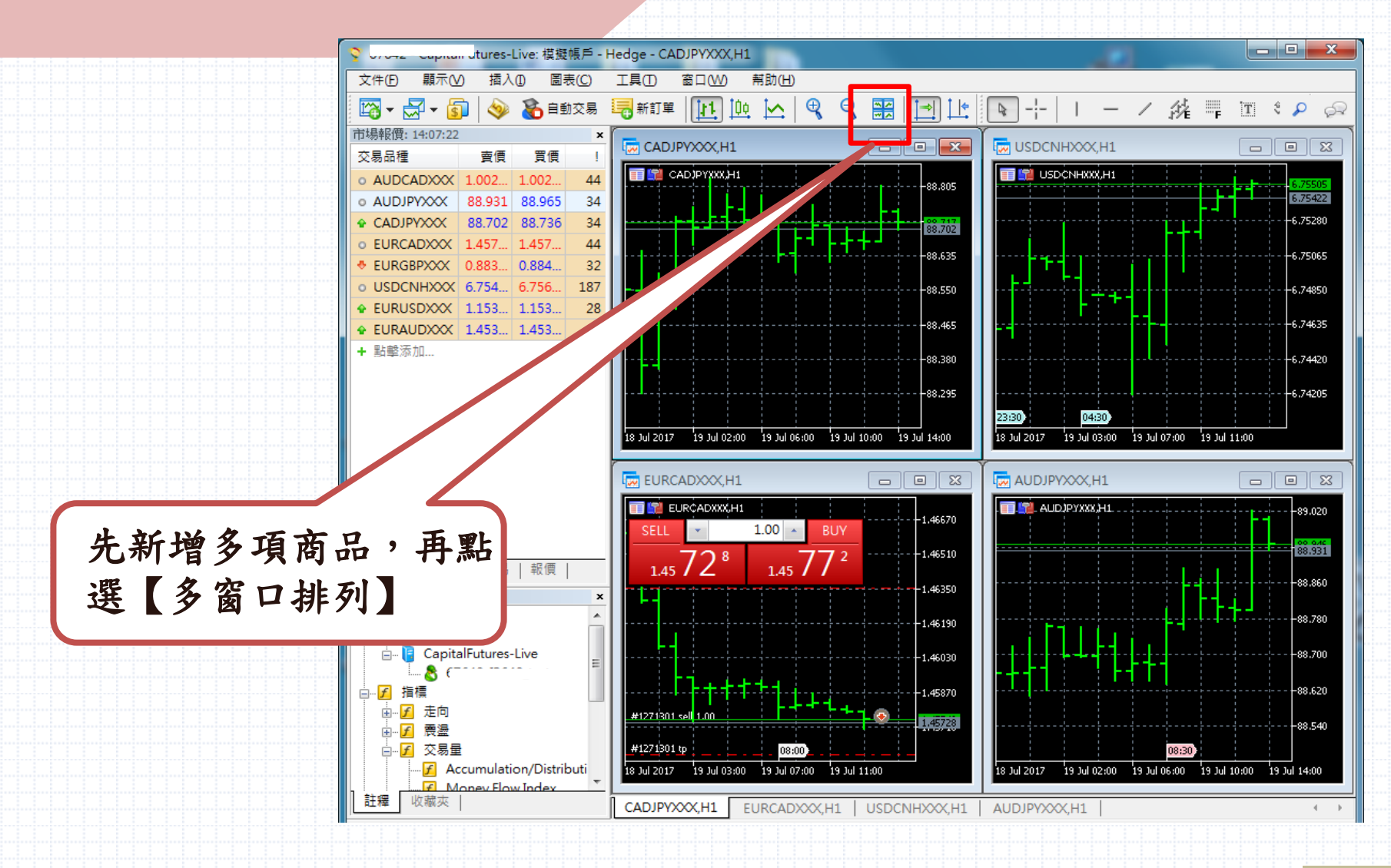

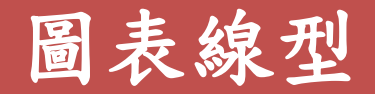

Y 07042 - Capitali utures-tive. 快速版/T - Heuge - [LONO3DAAA,Wit]

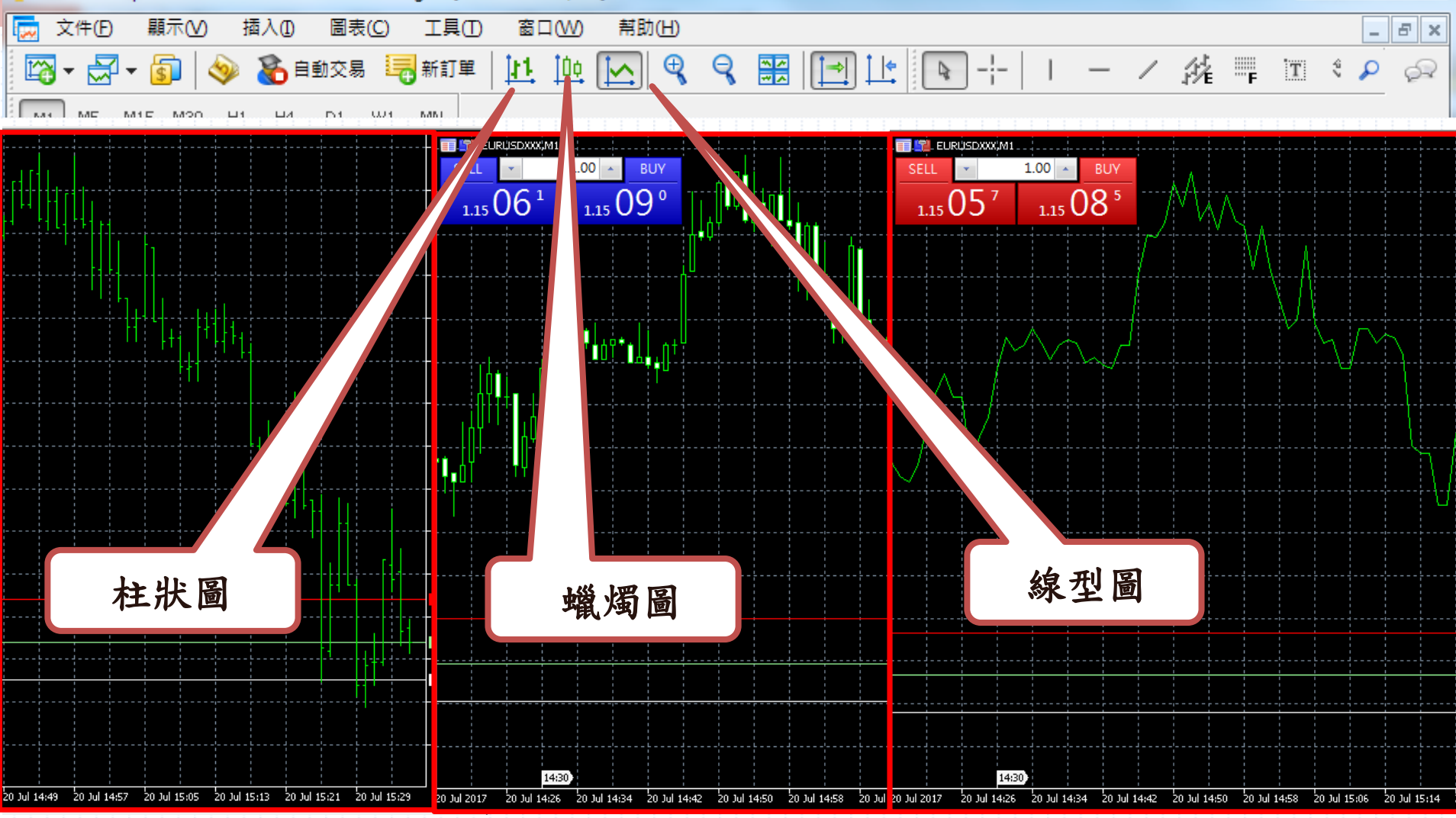

## 新增指標

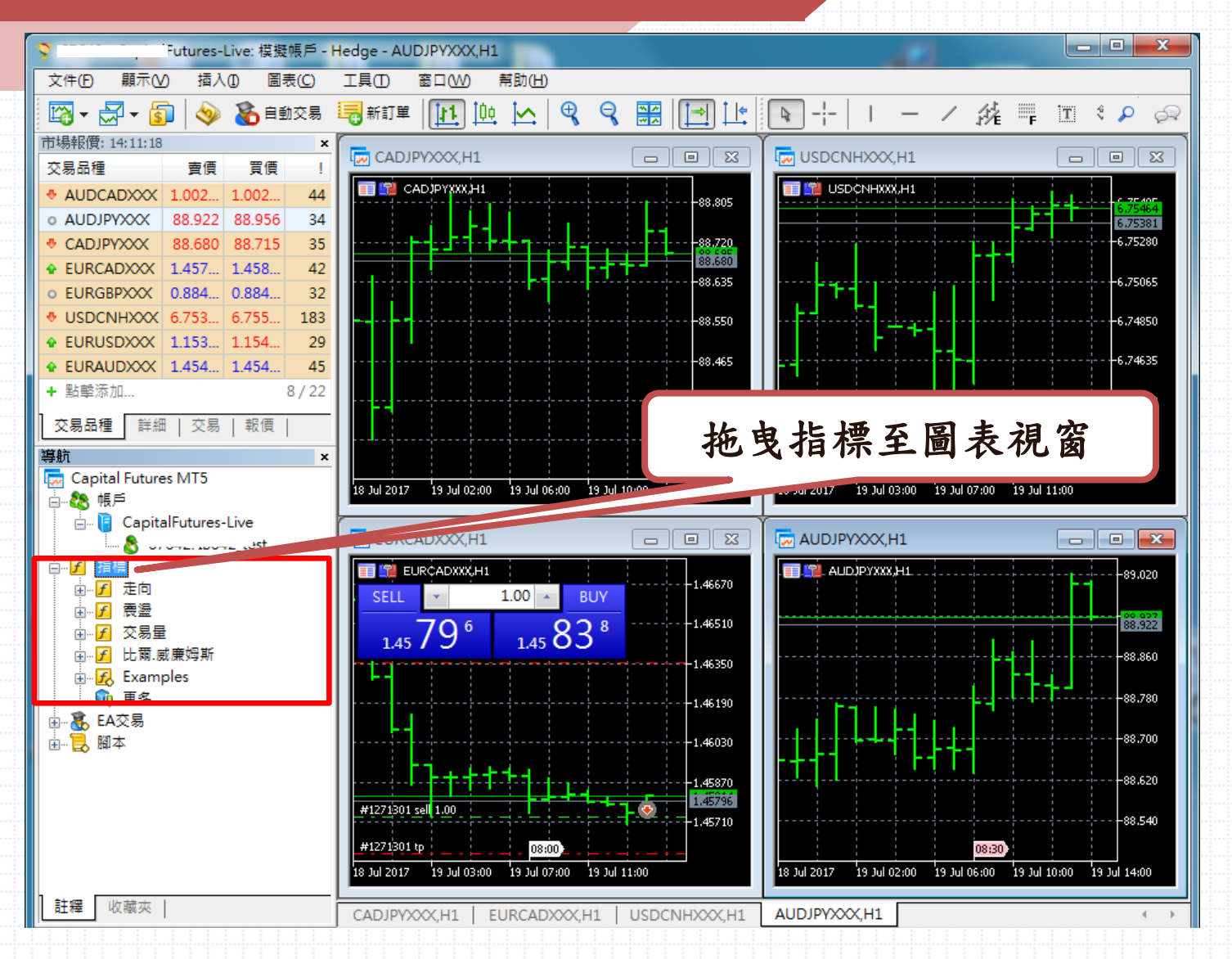

新增多項指標

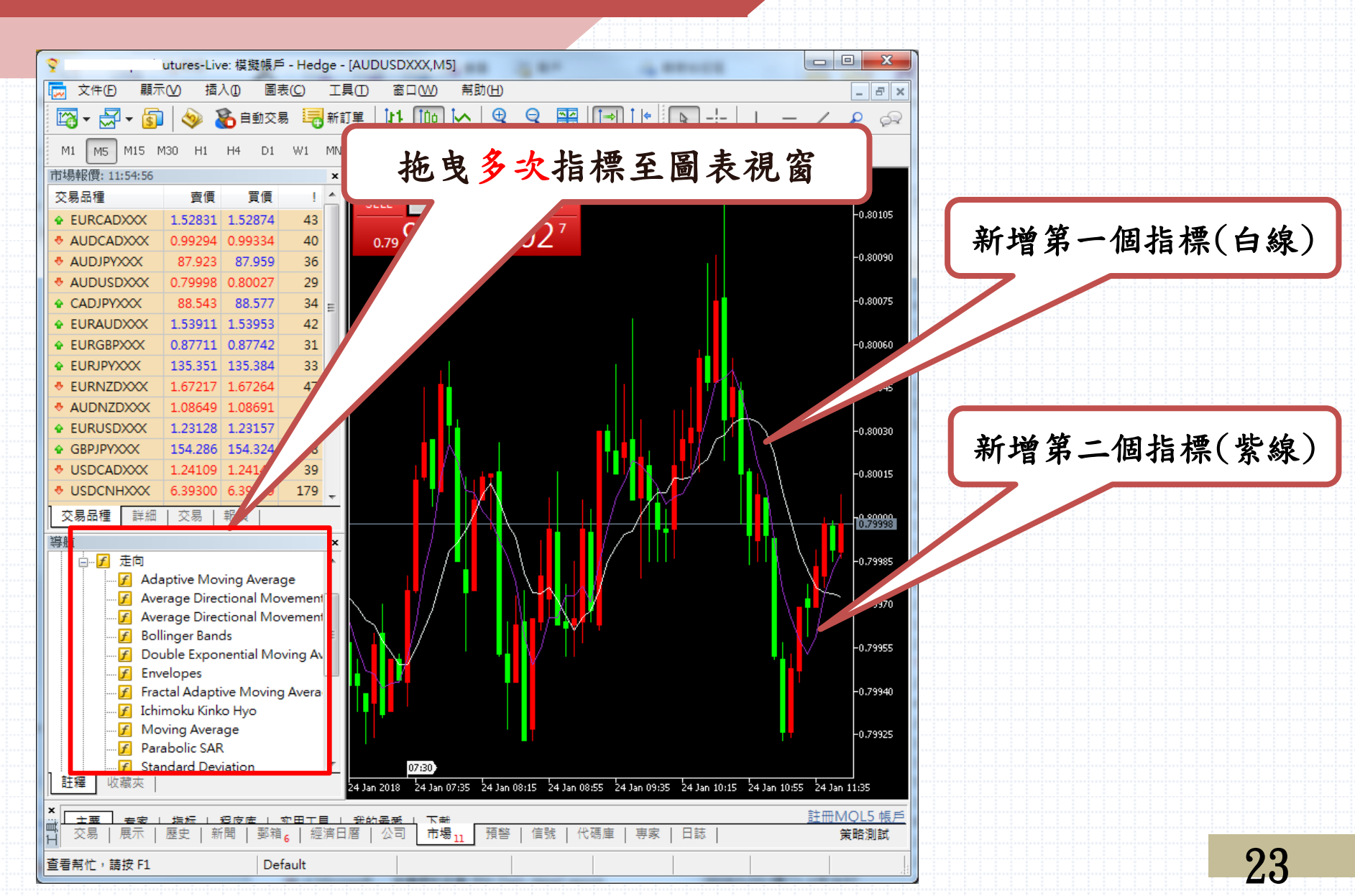

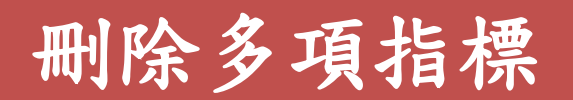

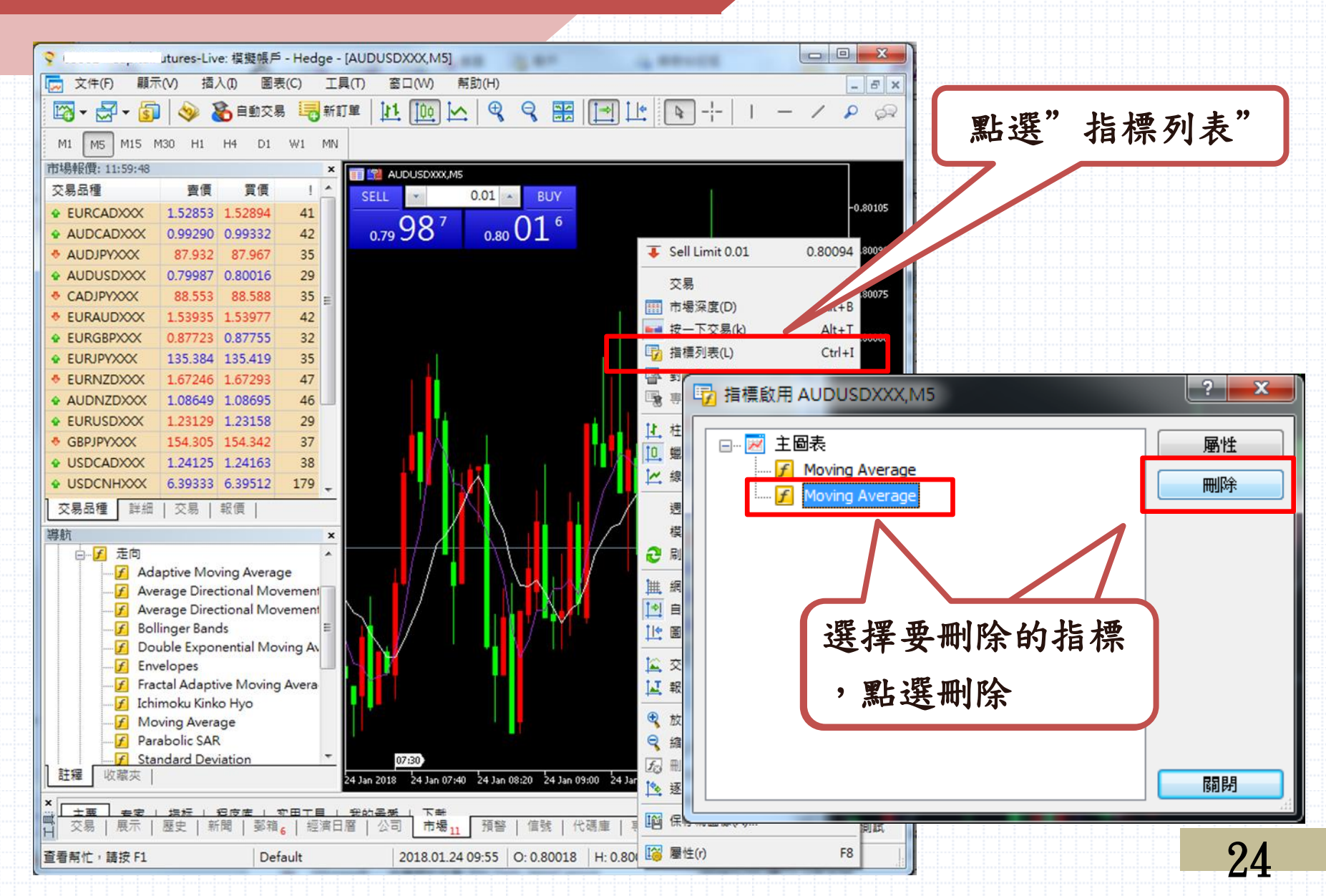

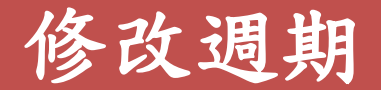

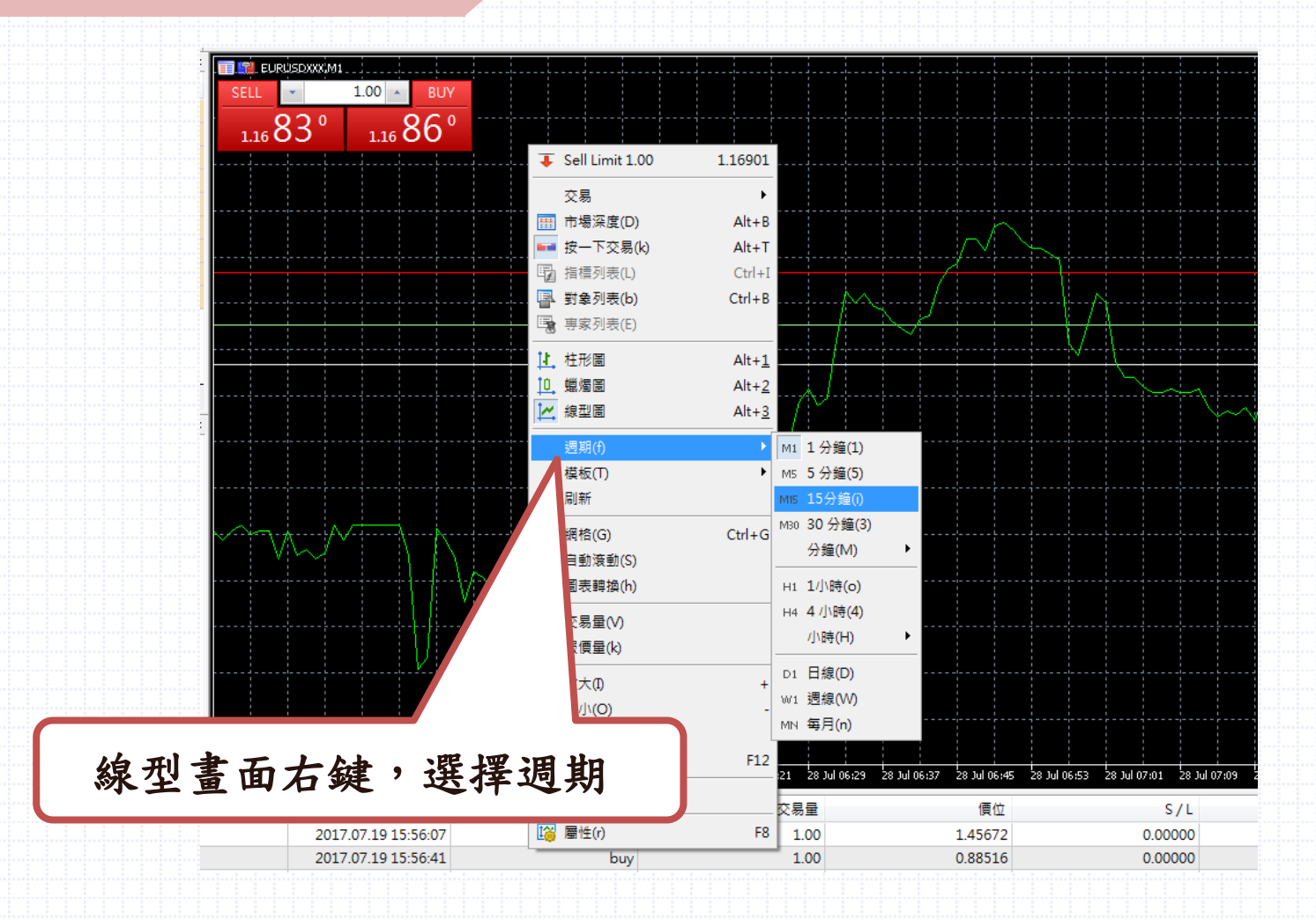

下單方式

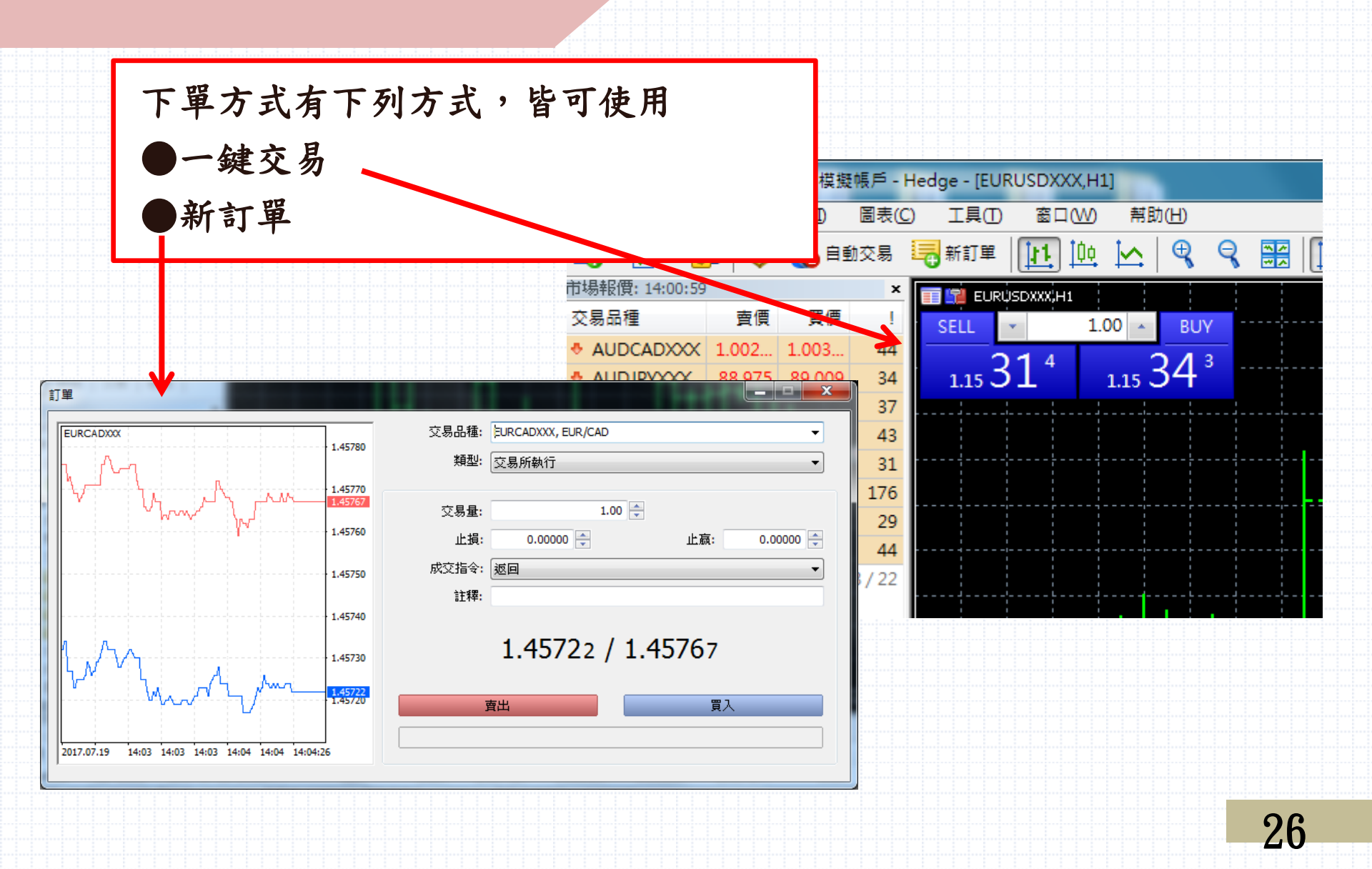

## 下單方式-新訂單

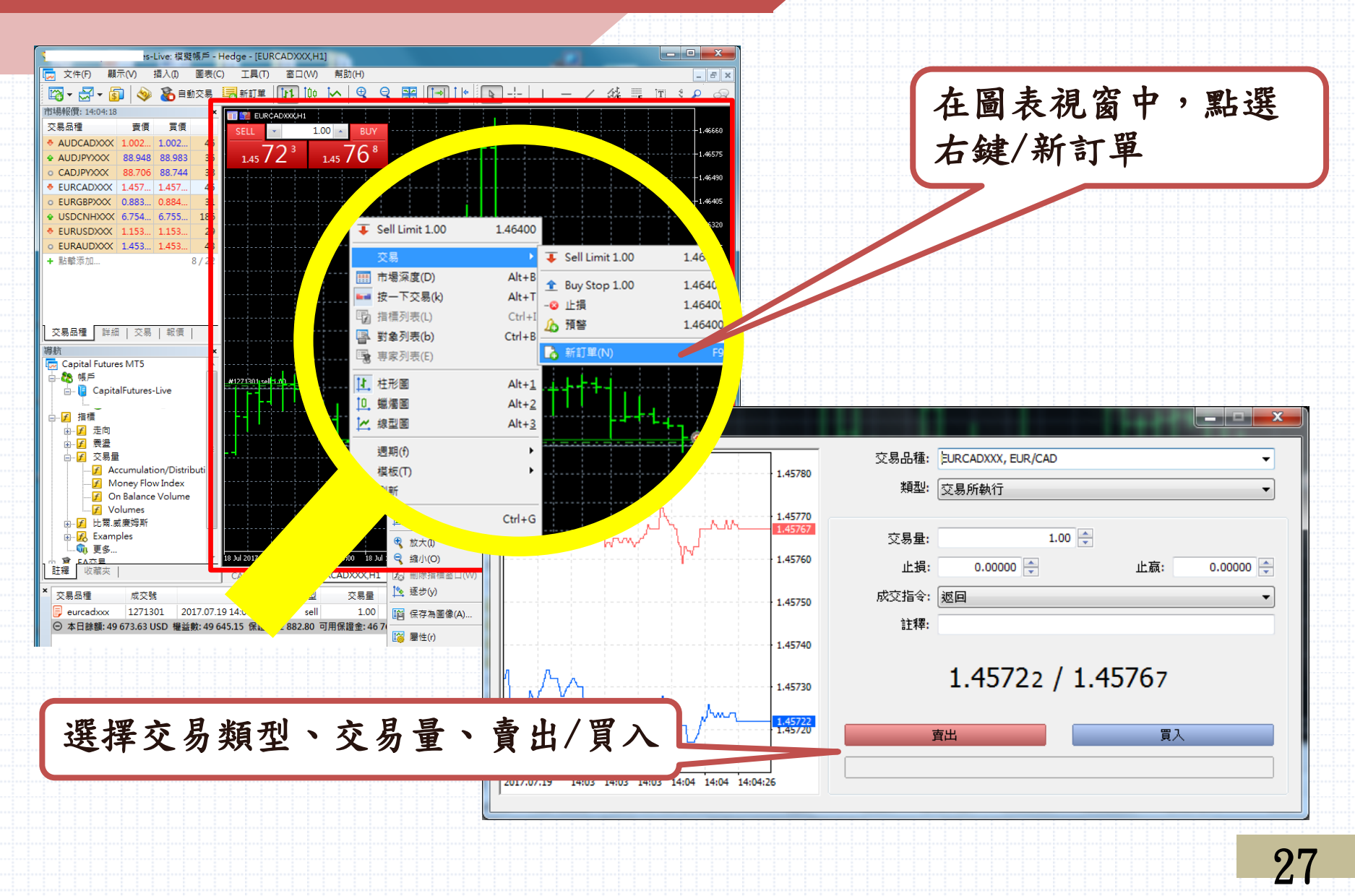

平倉-新訂單

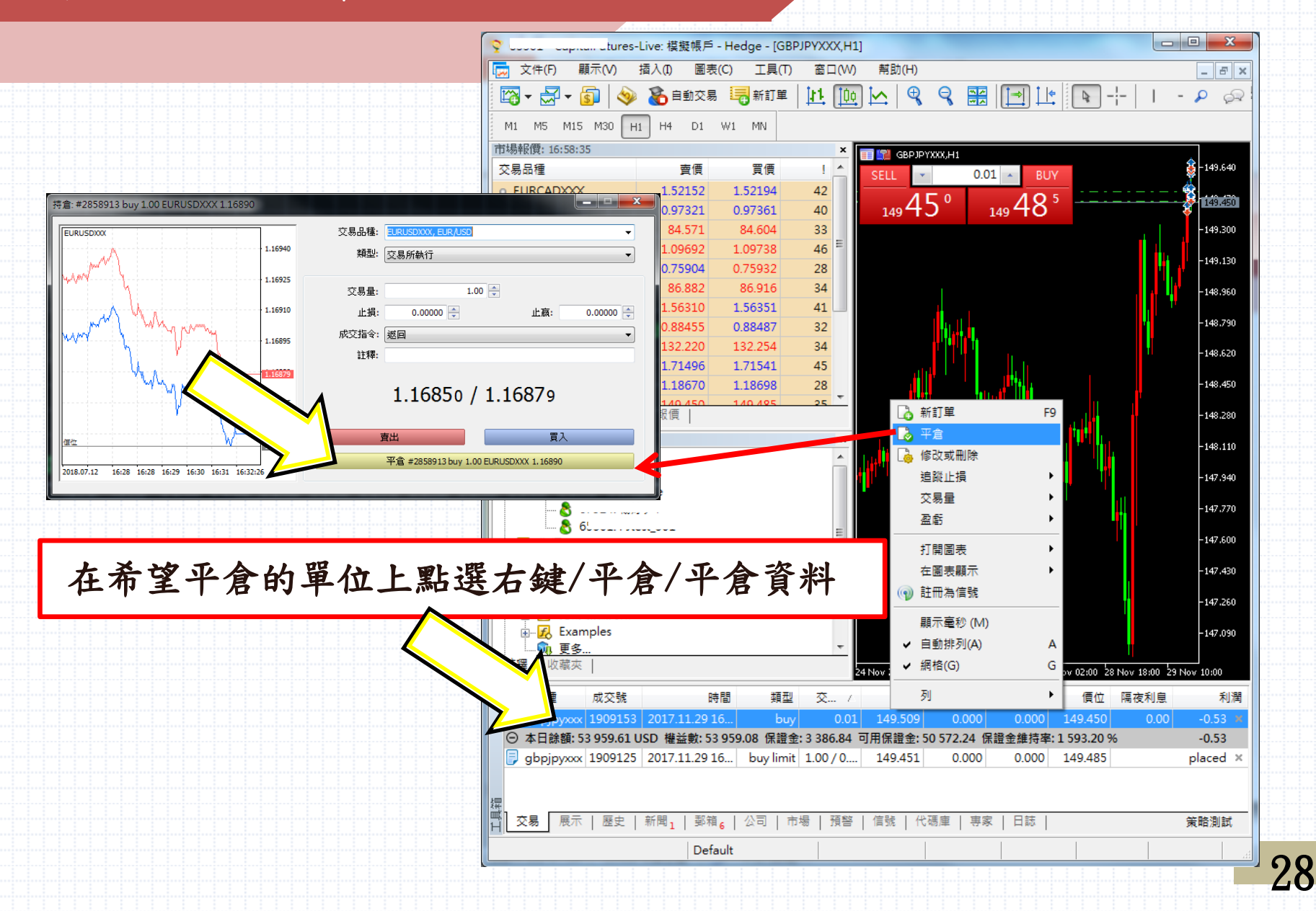

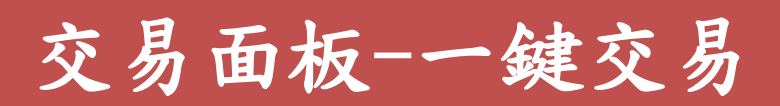

| 🔊 i Saltas                    |                      |                     |                  | 1                |           |                  |      |      |
|-------------------------------|----------------------|---------------------|------------------|------------------|-----------|------------------|------|------|
| Y Cronz Capitairut            | ures-Live:候<br>A 坛入の | (短帳) - He<br>(回主(C) |                  | 封助(山)            |           |                  |      |      |
| ↓ ×1+(r) ##//\(v              | ) 1四八(1)             | 回衣(C)               |                  | 帝助(口)            |           |                  |      |      |
| 🖾 • 🔂 • 🗊                     | ءَ 🗞 🌾               | 自動交易 🔤              | └₀ 新訂單(N)        |                  | F9        |                  |      |      |
| M1 M5 M15 M30                 | ) H1 H4              | D1 W1               | 🕄 策略測試代理經理       | E                | F6        |                  |      |      |
| 市場報價: 08:33:37                |                      |                     | 🧇 MetaQuotes語言   | [編輯器(E)          | F4        |                  |      |      |
| 交易品種                          | 賣價                   | 買價                  | 💦 全局變量(V)        |                  | F3        |                  |      |      |
| • AUDCADXXX                   | 0.99667              | 0.99712             | 📮 MetaQuotes Lan | iguage Code Base | F2        |                  | _    |      |
| • AUDJPYXXX                   | 88.857               | 88.891              | ≪ 設定(O)          |                  | Ctrl+O    |                  |      |      |
| <ul> <li>CADJPYXXX</li> </ul> | 89.130               | 80.160              | <b>3</b> mac(0)  | _                |           | 4                |      |      |
| • EURCADXXX                   | 1.45990              | 1. 選項               |                  |                  |           |                  |      |      |
| • EURGBPXXX                   | 0.89420              | 0. 伺服器              | 器 圖表 交易 EA       | 交易 活動 通知         | 郵件 FTP    | 社區 信號            |      |      |
| • USDCNHXXX                   | 6.73623              | 6.                  |                  |                  |           |                  |      |      |
| USDCADXXX                     | 1.24467              | 1.                  | 交易品種: Autor      | matic 👻          | AUDCADXXX |                  |      |      |
| • EURUSDXXX                   | 1.17283              | 1.                  | 주문문: [1.4]       | II               | [1.00]    | A.               |      |      |
| ✤ EURAUDXXX                   | 1.46446              | 1.                  | 又勿重, [Last       | ∪sea ▼           | 1.00      | Y                |      |      |
| + 點擊添加                        |                      |                     | 偏差: [Last]       | Used 🔻           | 0         | v<br>v           |      |      |
|                               |                      |                     | 止損位: In Pr       | ices 👻           |           |                  |      |      |
|                               |                      |                     | <b>V</b> –       | 键交易              |           |                  |      |      |
| 交易品種 詳細                       | 交易   報價              | E                   | <br>▼ #          | 小画表上交易的即叫,       | 「二日本記録」   |                  |      |      |
| 導航                            |                      |                     |                  |                  |           | т.н. н. <b>н</b> | 147  | N.H  |
|                               |                      |                     |                  |                  |           | 主設足甲             | ,將一會 | 庭父 🚽 |
|                               |                      |                     |                  |                  |           | 易功能幻             | 撰    |      |
|                               |                      |                     |                  |                  |           |                  | ~~~  |      |
|                               |                      |                     |                  |                  | 確定        | 取消               | 說明   |      |
|                               |                      |                     |                  |                  |           |                  |      |      |
| 小提醒:如                         | 果想                   | 弱閉一                 | 鍵交易至此            | 上再次將             | ♥ 取消日     | 即可。              |      | 20   |
| JUNCHE X-                     | 10101                | akt 1-1 1           | え入りエレ            | 011 2011         |           |                  |      | 90   |

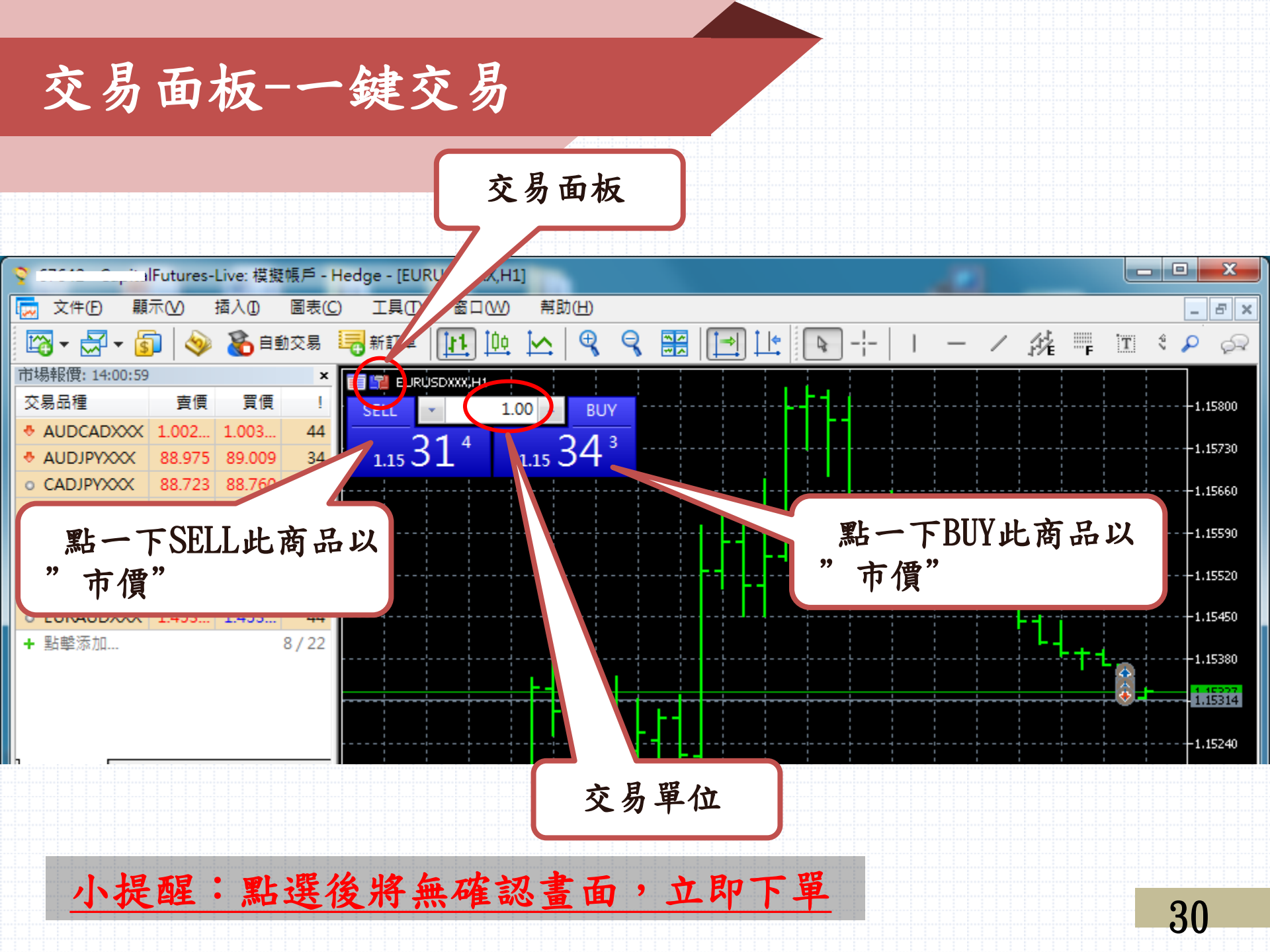

平倉-有開啟一鍵交易

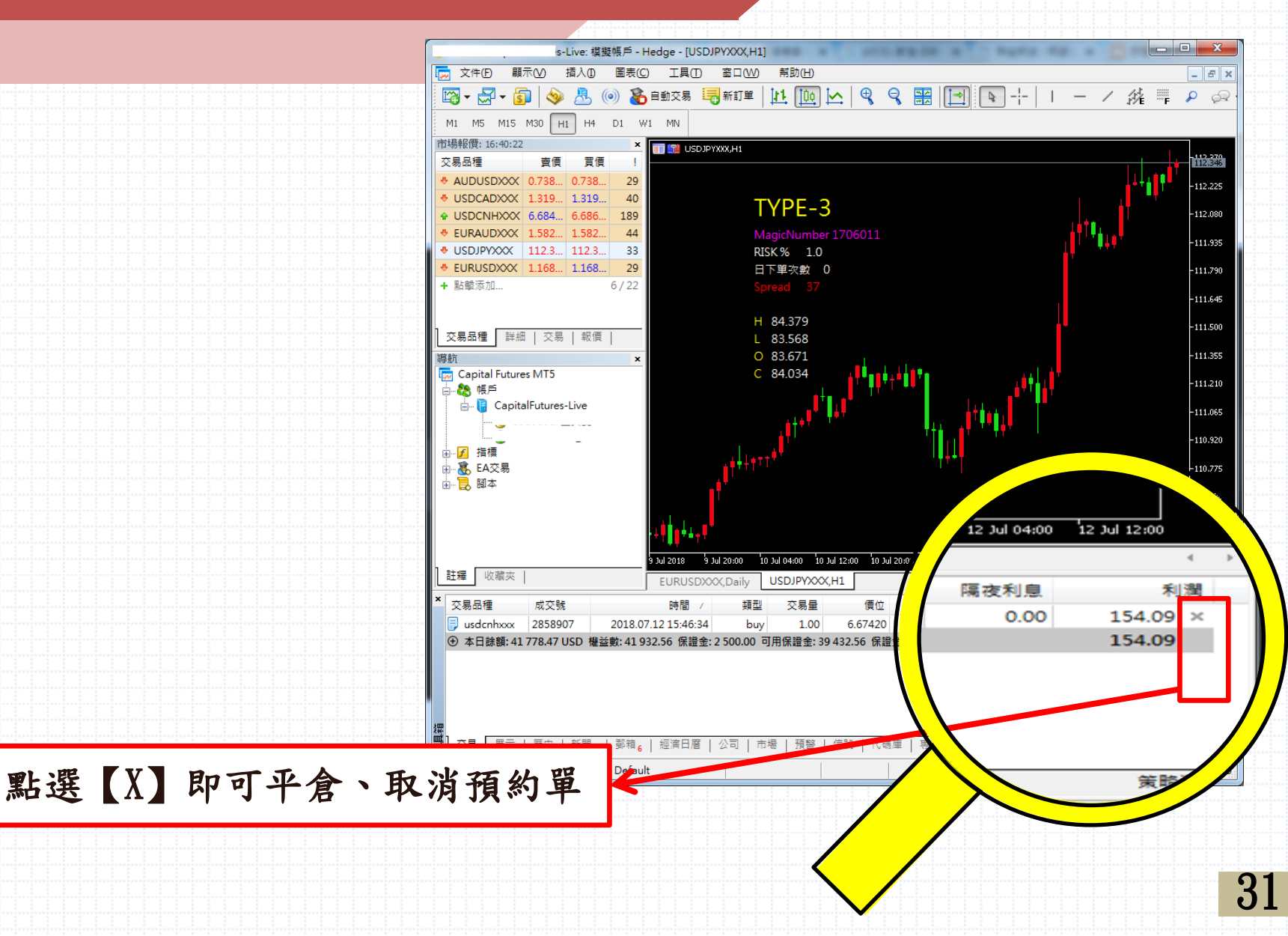

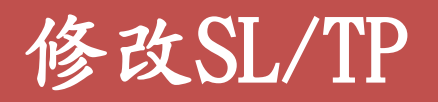

| × 交易品種 成交號                              | 時間 🛆                  | 類型 交易量          | 置 價位      | S/L              | T/P             | 價位                                    | 隔夜利息   | 利潤 ^        |
|-----------------------------------------|-----------------------|-----------------|-----------|------------------|-----------------|---------------------------------------|--------|-------------|
| 🗦 usdcadxxx 1282672                     | 2017.07.20 09:53:32   | sell 1.0        | 0 1.26035 | 0.00000          | 0.00000         | 1.25618                               | -33.55 | 331.96 ×    |
| 🕞 eurgbpxxx 1289674                     | 2017.07.20 14:42:33   | sell 1.0        | 0 0.88480 | 0.00000          | 0.00000         | 0.89358                               | 4.17   | -1 148.42 × |
| 🗦 eurgbpxxx 1289784                     | 2017.07.20 14:56:35   | buy 1.0         | 0 0.88500 | 0.00000          | 0.00000         | 0.89327                               | -33.95 | 1082.00 ×   |
| 🕞 eurgbpxxx 1289843                     | 2017.07.20 16:29:30   | sell 1.0        | 0 0.88410 | 0.00000          | 0.00000         | 0.89358                               | 4.17   | -1 239.97 × |
| 🗦 eurusdxxx 1343354                     | 2017.07.28 10:40:25   | buy 1.0         | 0 1 394   | 0.00000          | 0.00000         | 1.16860                               | 0.00   | -34.00 ×    |
| 🗦 eurusdxxx 1343355                     | 2017.07.28 10:40:58   | buy 1.0         | 0 16889   | 0.00000          | 0.00000         | 1.16860                               | 0.00   | -29.00 × 😑  |
| 🗦 eurusdxxx 1343343                     | 2017.07 28 10:41:13   | huv             | 1 16886   | 0.0000           | 0 00000         | 1 16860                               | 0.00   | -26.00 ×    |
| ○ 本日餘額: 49 365.12 USD 權                 | 益數: 4: 持倉: #1272167 s | ell 1.00 EURCAD | 2         |                  |                 | R                                     |        |             |
| eurusdxxx 1343348                       | 2017.0                |                 |           | 交易品種:            | EURCADXXX.      | EUR/CAD                               |        | •           |
| eurusdxxx 1343353                       | 2017.0 SL             |                 | 1,46793   | 45 T.I.          | [               |                                       |        |             |
| eurusd:                                 |                       |                 | 1.46790   | <u>(2月72</u> )   | 修改價位            |                                       |        | •           |
| □ ◎ ↓ □ ◎ ↓ ◎ ↓ ◎ ↓ ◎ ↓ ◎ ↓ ◎ ↓ ◎ ↓ ◎ ↓ | 1、左鍵快:                | 速點兩下            | 1 46790   |                  |                 |                                       |        |             |
| 查看帮忙,請找                                 |                       |                 | 1,46780   | 止損               | 1.46            | 793 🚔                                 | 0 🌲    | 點           |
|                                         |                       |                 | 1,46770   | 止嬴               | 1.46            | 724 🌲                                 | 0 🌲    | 點           |
|                                         |                       |                 |           |                  |                 |                                       |        |             |
|                                         |                       |                 |           |                  | 1 46            | 741/14                                | 16780  |             |
|                                         |                       |                 |           | $\searrow$       | 1.40/           | · · · · · · · · · · · · · · · · · · · | 10/00  |             |
|                                         |                       |                 | 1.40      |                  |                 |                                       |        |             |
|                                         |                       | - n n M         | 1 45741   | 改 #12            | 72167 sell 1.00 | EURCADXXX 1.45                        | ,3 t   | p: 1.46724  |
|                                         |                       |                 | 2,40/ 42  |                  |                 |                                       |        |             |
|                                         | $h/L^{r}$             | יי יי           | 1 46730   |                  |                 |                                       |        |             |
|                                         | TP                    |                 | 1.40734   |                  |                 |                                       |        |             |
|                                         |                       |                 | 1,46724   |                  |                 |                                       |        |             |
|                                         | 2017.07.28 12:5       |                 |           |                  |                 | •                                     |        |             |
|                                         |                       | 可使用價            | 位或點       | 數,沿 <sup>3</sup> | 置停捐             | 1/或停                                  | 利單     |             |
|                                         |                       |                 |           | ** **.           |                 |                                       | 1 1 -1 |             |
|                                         |                       |                 |           |                  |                 |                                       |        |             |

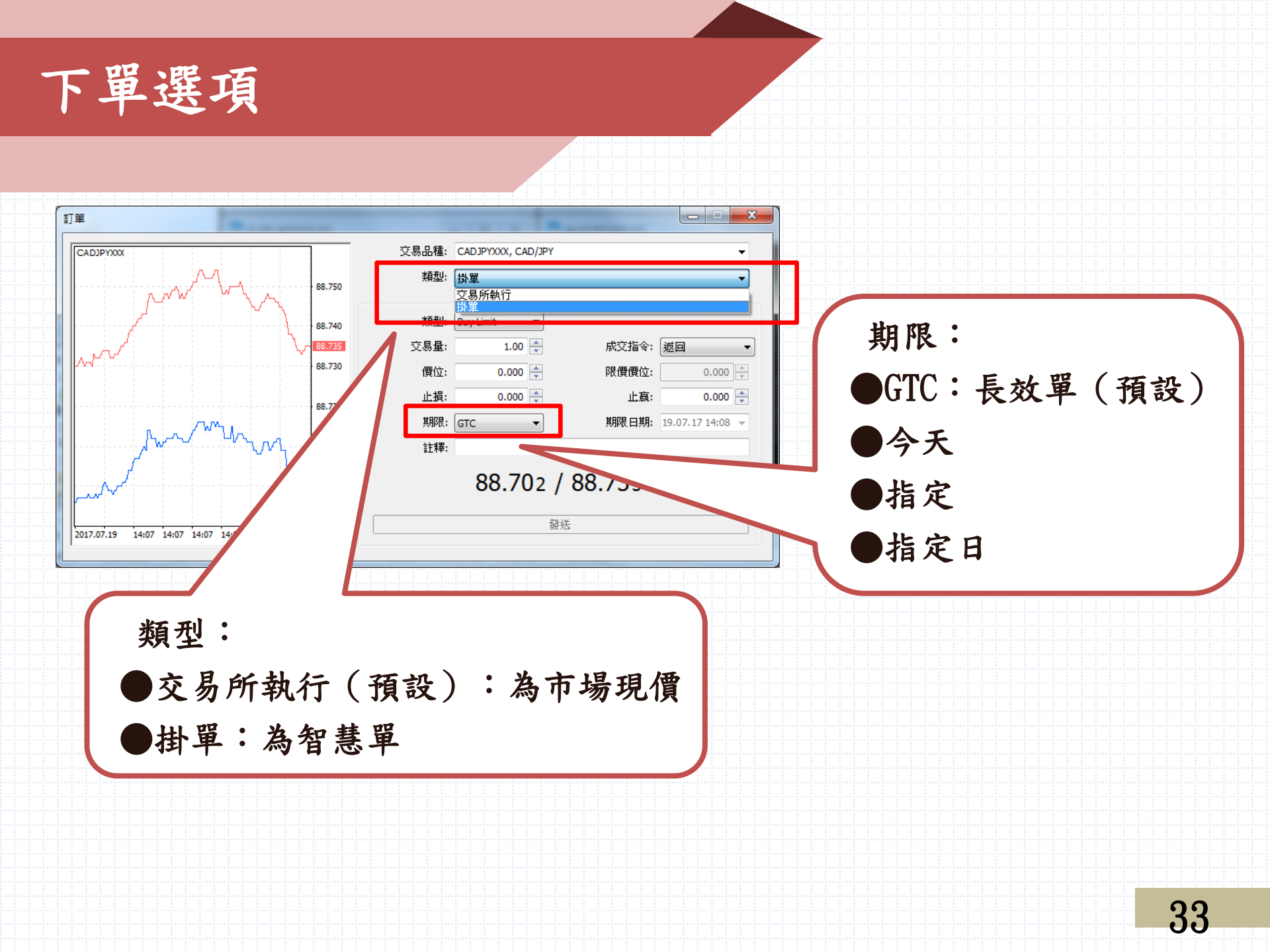

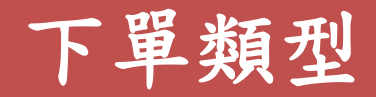

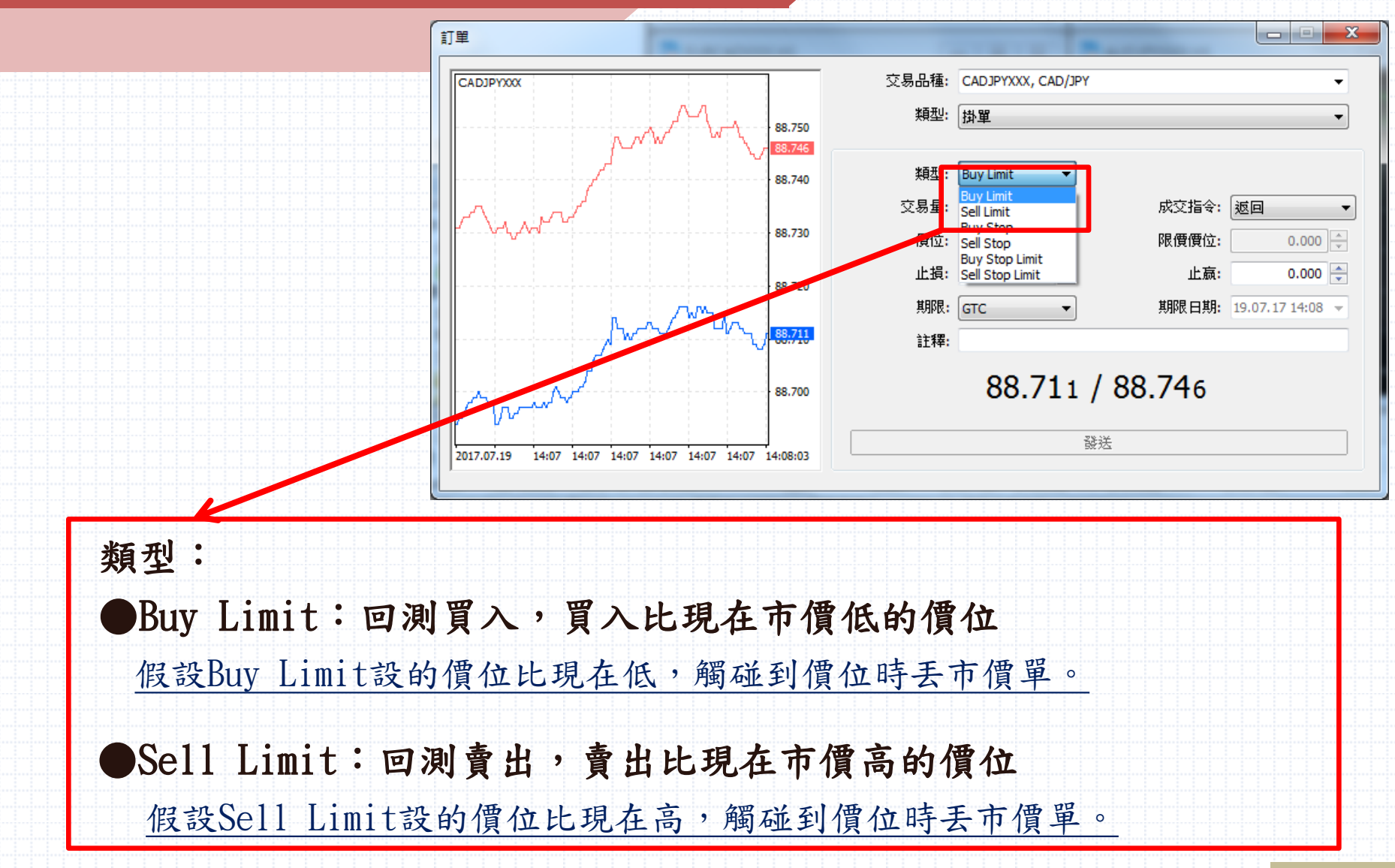

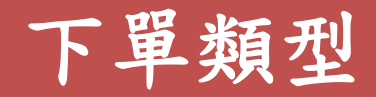

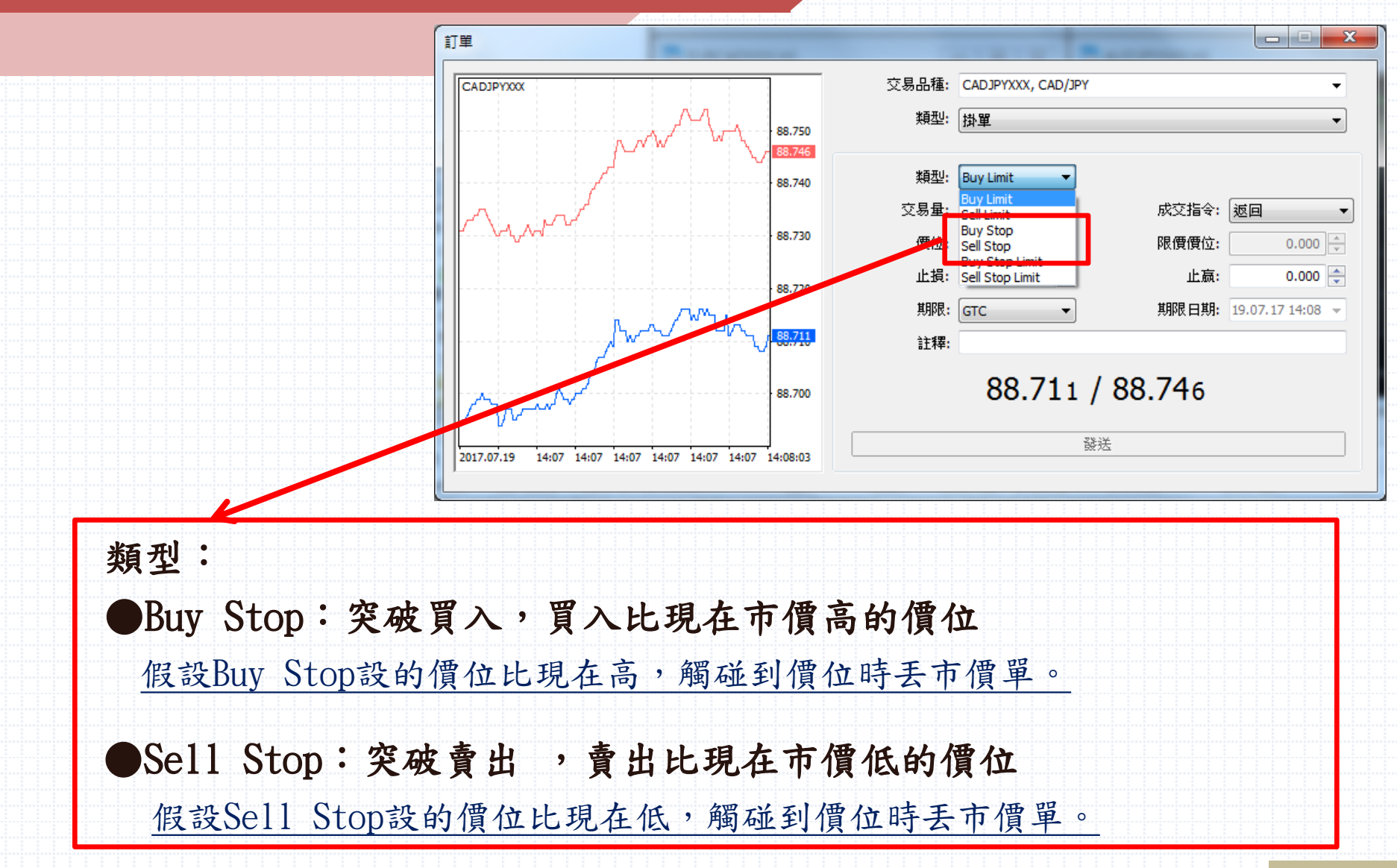

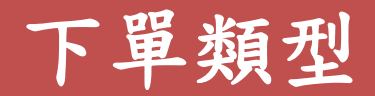

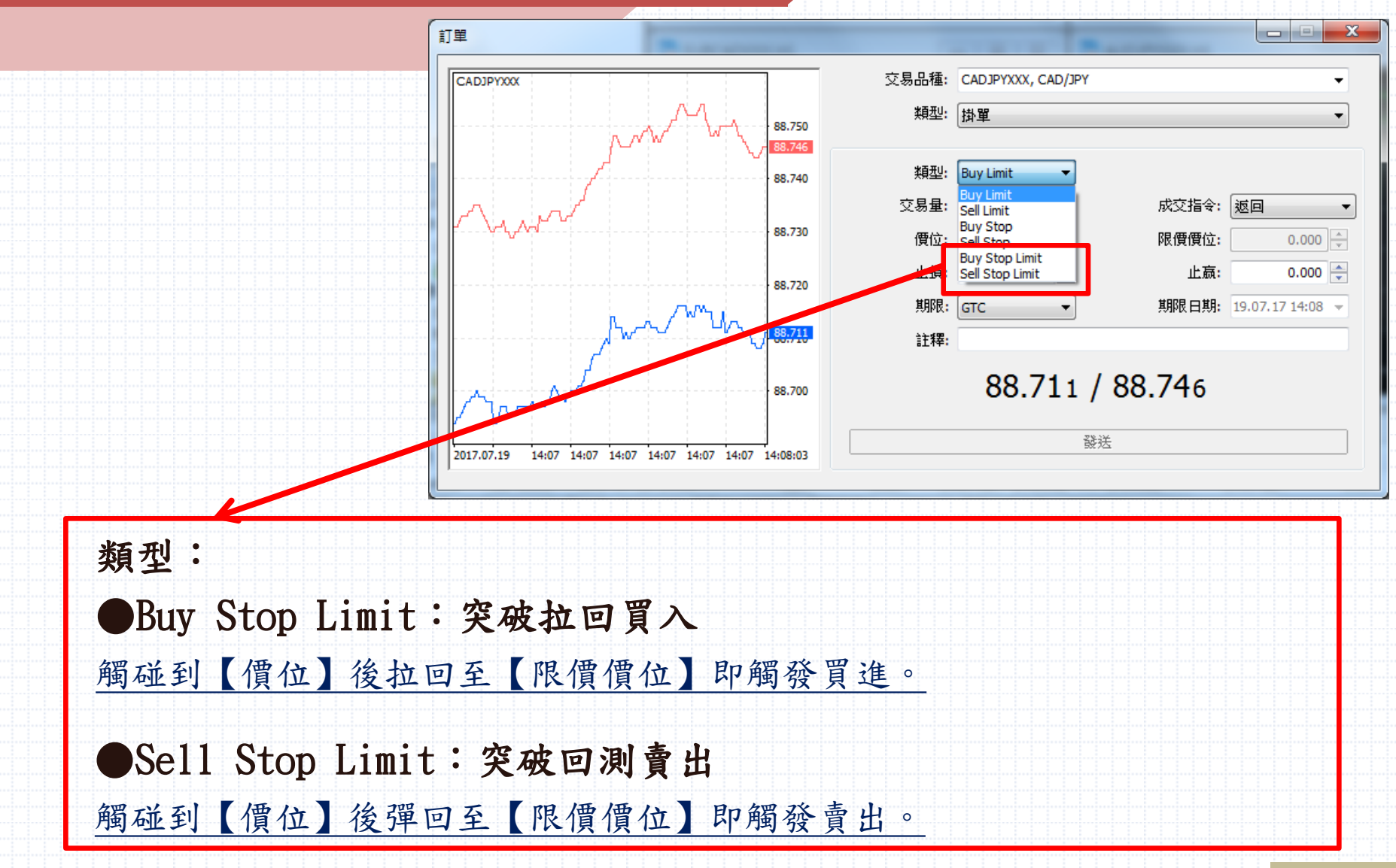

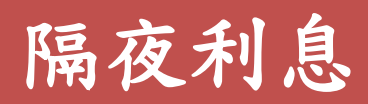

|          |             |            |            |          |                   |                | い提         | <b>辑:</b> 陈 | 高夜利         | 自顯示     | 下毕以     | 羊全     | 计價          |
|----------|-------------|------------|------------|----------|-------------------|----------------|------------|-------------|-------------|---------|---------|--------|-------------|
|          |             |            |            |          |                   |                | 1.1/6      |             |             |         |         |        |             |
| ×        | 28品種        | 成交號        |            | 時間 /     | 缅                 | <del>π</del> υ | 交易量        | 價位          | S/L         | T/P     | 價位      | 隔夜利息   | 利潤          |
|          | eurcadxxx   | 1272167    | 2017 07 1  | 9 15:56: | <br>5             | ell            | 1.00       | 1 45672     | 0,00000     | 0,00000 | 1 46631 | 13.15  | -763.61 ×   |
| Ē        | euroboxxx   | 1272170    | 2017.07.1  | 9 15:56  | b                 | uv             | 1.00       | 0.88516     | 0.00000     | 0.00000 | 0.89300 | -46.63 | 1 025 02 ×  |
| Ă        | usdcadxxx   | 1282672    | 2017.07.2  | 0.09:53  | s                 | ell            | 1.00       | 1.26035     | 0.00000     | 0.00000 | 1.25588 | -33.55 | 355.93 ×    |
| Ā        | euroboxxx   | 1289674    | 2017.07.2  | 0 14:42: | s                 | ell            | 1.00       | 0.88480     | 0.00000     | 0.00000 | 0.89330 | 4.17   | -1 111.05 × |
| Ē        | eurabpxxx   | 1289784    | 2017.07.2  | 0 14:56: | b                 | uv             | 1.00       | 0.88500     | 0.00000     | 0.00000 | 0.89300 | -33.95 | 1 045.94 ×  |
| Ē        | eurabpxxx   | 1289843    | 2017.07.2  | 0 16:29: | S                 | ell            | 1.00       | 0.88410     | 0.00000     | 0.00000 | 0.89330 | 4.17   | -1 202.55 × |
| Θ        | 本日餘額:49     | 365.12 USD | 權益數: 48 62 | 22.16 保證 | <b>金: 5 381.5</b> | 3 可用係          | (請金: 43 2) | 40.63 保證金編  | 推持率: 903.50 | %       |         |        | -742.96     |
|          |             |            |            |          |                   |                |            |             |             |         |         |        |             |
| 躍<br>或1. | *= <u> </u> |            |            |          |                   |                | 7204   /   |             |             |         |         |        |             |
| ΪĽ       | 父易          | 歴史   新闻    | 割│ 鄄相6│    | 經濟口層     | 公司                | 市場             | 損警   165   | 泥   代碼厘     | 男家   日誌     |         |         |        | 策略測試        |
| 查看書      | 閈忙,請按 F1    |            |            | Default  |                   |                |            |             |             |         |         |        |             |
|          |             |            |            |          |                   |                |            |             |             |         |         |        | 126 / 26    |
|          |             |            |            |          |                   |                |            |             |             |         |         |        | 3207 / 26   |
|          |             |            |            |          |                   |                |            |             |             |         |         |        | 3207 / 26   |
|          |             |            |            |          |                   |                |            |             |             |         |         |        | 3207 / 26   |
|          |             |            |            |          |                   |                |            |             |             |         |         |        | 3207 / 26   |
|          |             |            |            |          |                   |                |            |             |             |         |         |        | 3207 / 26   |
|          |             |            |            |          |                   |                |            |             |             |         |         |        | 3207 / 26   |
|          |             |            |            |          |                   |                |            |             |             |         |         |        | 3207 / 26   |
|          |             |            |            |          |                   |                |            |             |             |         |         |        | 3207 / 26   |

隔夜利息

客戶若<u>買進</u>留倉高利息貨幣,相對<u>賣出低利息貨幣時,將</u> 有收取隔夜利息;反之若<u>買進</u>低利息貨幣賣出高利息貨幣 時,將須支付隔夜利息。

EX:買EUR(低息)/USD(高息),為支付利息 賣EUR(低息)/USD(高息),為收取利息

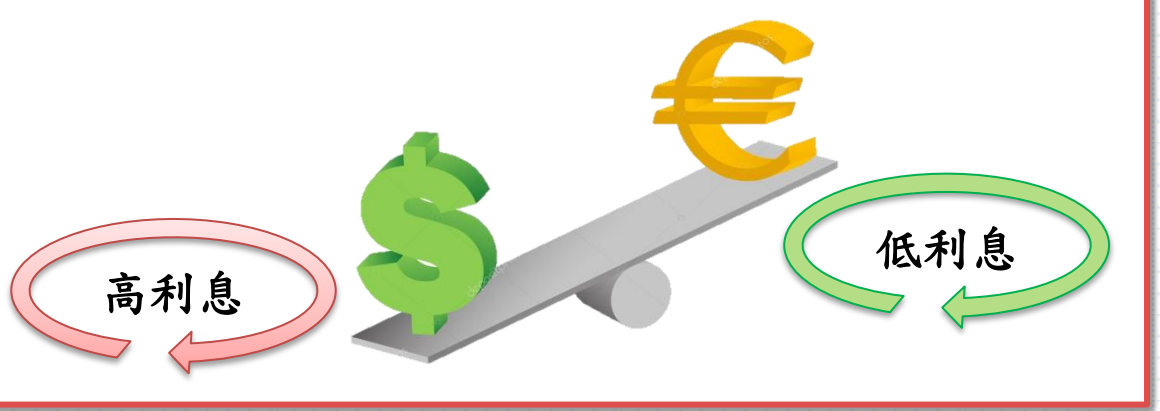

隔夜利息-計算方式

## <u>計算公式=商品名目本金 \* 庫存費點數(幣別為計價貨幣)</u> <u>\* 報價最小單位</u>

EX1、EUR/USD即期市價1.16350,EUR/USD買入(Swap long) 隔夜利息-9.6,賣出隔夜利息(Swap short) 2.25

客戶買進10萬(1口)EUR/USD,價位在1.16350,則隔夜利息 為1\*100,000\*9.6\*10<sup>-5</sup>(因1.16350有小數點五位)=-USD9.6 <u>隔夜利息為-9.6USD</u>。

隔夜利息-計算方式

## <u>計算公式=商品名目本金 \* 庫存費點數(幣別為計價貨幣)</u> \* 報價最小單位 / 計價貨幣兌USD的即期中價 EX2、USD/JPY即期賣價106.848、買價106.882, USD/JPY 買入(Swap long)隔夜利息2.75,賣出隔夜利息(Swap short) -9.05

客戶買進10萬(1口)USD/JPY,中價為(106.848+106.882)/2 = 106.865,則隔夜利息為1\*100,000\*2.75\*10<sup>-3</sup> /106.865 (因106.865有小數點三位)= 2.57 <u>隔夜利息為2.57USD</u> 隔夜利息-查詢庫存費點數

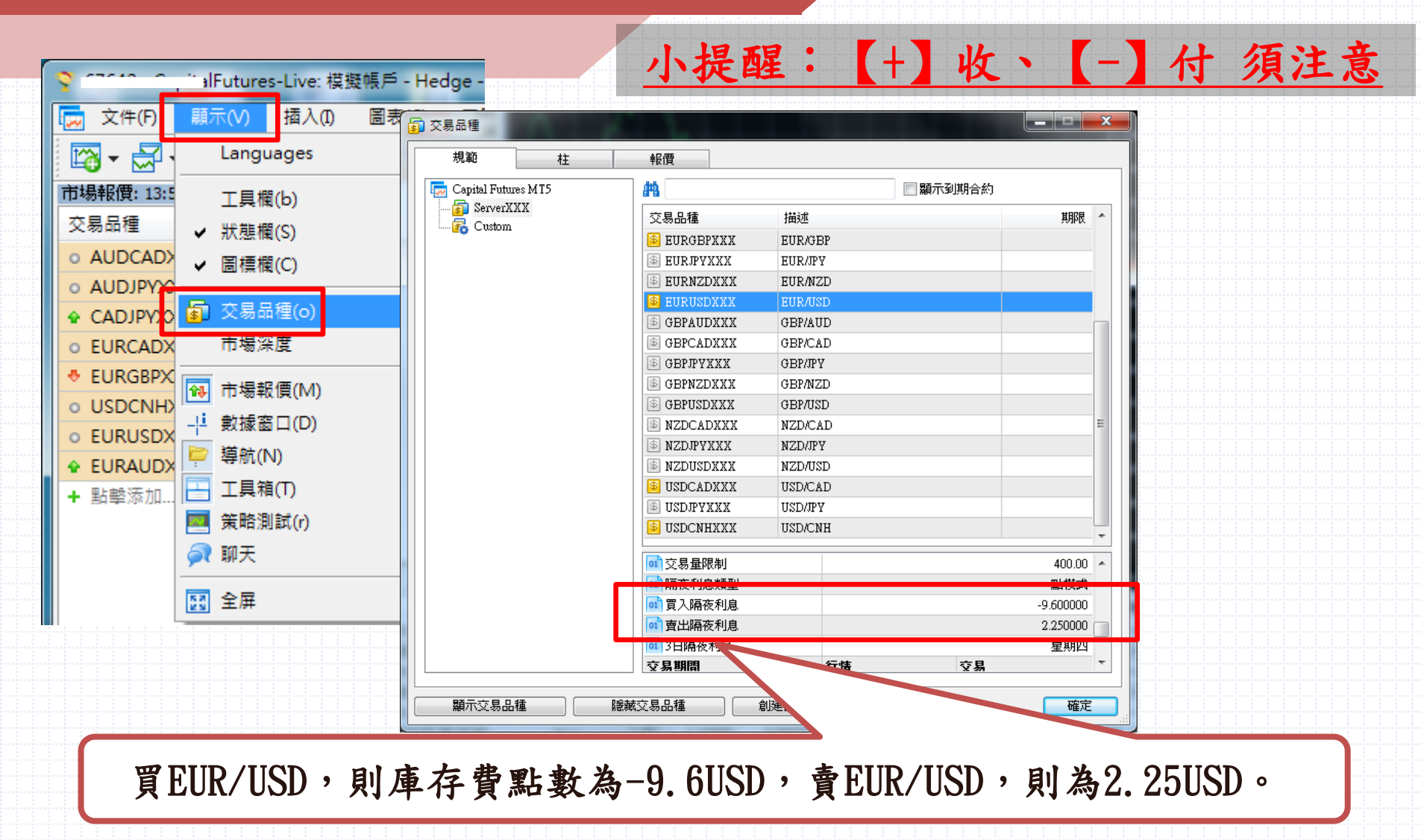

| 鐅 | 語 |
|---|---|
|   |   |

| 功能限制包括:                                                                 |         |
|-------------------------------------------------------------------------|---------|
| 1.任何系統參數需由投資人自行設定。                                                      |         |
| 2. 在交易極為活絡的情況下, 撮合之價格上下變動可能會相當迅速, 系統可能無法立即判別執行或延遲執行, 交                  | 易人需自行負  |
| 青其風險。                                                                   |         |
| 3. 群益外匯王所提供之即時報價資訊,不代表勸誘投資人進行交易,且不保證此資料之正確性及完整性。                        |         |
| 4. 使用群益外匯王委託買賣,仍可能而面臨斷線,斷電或網路壅塞等阻礙,致使委託買賣無法傳送或時間延遲。                     |         |
| 5.使用多次IOC功能必須在您電腦及策略王開啟運作正常下才有效,反之關閉下無效。詳細請參考複式單-多次IO                   | C功能使用說明 |
|                                                                         |         |
| <ol> <li>6. 在交易極為活絡情況下,撮合之價格上下變動可能會相當迅速,投資人所委託之停損及移動停損單在被市場成</li> </ol> | 交價觸及時,  |
| 系統可能無法立即判別執行或延遲執行。詳細請參考停損委託單風險預告書暨使用同意書。                                |         |
| 7. 本公司所提供之即時報價資訊,不代表勸誘投資人進行期貨交易,且不保證此資料之正確性及完整性。                        |         |
| 8. 使用本公司的電子下單系統交易委託買賣,仍可能面臨斷線. 斷電. 網路壅塞等阻礙,致使委託買賣無法傳送或接                 | 收或時間延遲  |
| •                                                                       |         |
| 9. 為避免因流動性問題以致成交價偏離市場合理價格,本公司不接受國內選擇權契約買方以市價委託,請投資人                     | 改以限價委託  |
| ·····•                                                                  |         |
|                                                                         |         |
| 参考警語:                                                                   |         |
| 1. 外匯保證金具有一定交易風險,交易人應先評估本身資金所能擔負之風險,過去績效或未來預期的表現不可作為                    | 日後績效之保  |
| 證。                                                                      |         |
| 2. 期貨及選擇權交易具低保證金之高度財務槓桿特性,在可能產生極大利潤的同時也可能產生極大的損失,投資/                    | 人於開戶前應審 |
| 慎考慮本身的財務能力及經濟狀況。                                                        |         |
| <ol> <li>本次說明會內容提及之交易策略並不代表未來獲利,投資人需審慎評估。</li> </ol>                    |         |
| 4. 研究分析意見或推介建議均須完成期貨顧問契約才能提供。                                           |         |
| 外匯保證金交易、期貨交易具有一定風險,交易人應先評估本身資金及所能擔負之風險,過去績效或未來預期的                       | 表現不可作為  |
| 日後績效之保證。                                                                |         |
| 群益期貨提醒您:本次說明會內容提及之交易策略並不代表未來獲利,投資人需審慎評估。                                |         |
| 群益期貨股份有限公司 106年金管期總字號003號 台北市大安區敦化南路二段97號B1                             |         |
| 槓桿交易部專線:(02)2700-1518 期貨總公司:(02)2700-2888                               |         |
|                                                                         | 40      |
|                                                                         | 42      |